# PicoCOM Device Driver

# Documentation

Version 1.9 (2013-03-28)

# PicoCOM Windows CE

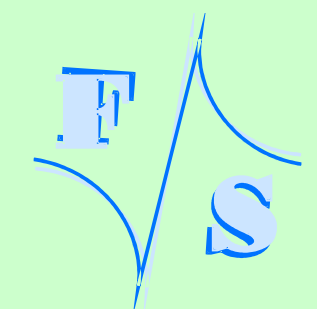

# **About This Document**

This documentation describes the configuration and basic usage of all device drivers available for PicoCOM2, PicoCOM3, PicoCOM4 and PicoCOM5. Of course, we are targeting on keeping all modules of the PicoCOM family compatible, but because of different microprocessors, optimization fixes and customer suggestions, there might still remain some slight differences. Please keep this into account, when switching to a later PicoCOM board. **Differences of each PicoCOM module are pointed out accordingly in this documentation**.

The following abbreviations of terms are used in this documentation:

- PC2 PicoCOM2
- PC3 PicoCOM3
- PC4 PicoCOM4
- PC5 PicoCOM5

The latest version of this document can be found at:

#### http://www.picocom.de

Additional support information an software examples can be found in our discussion forum at:

http://forum.fs-net.de

© 2013

F&S Elektronik Systeme GmbH Untere Waldplätze 23 D-70569 Stuttgart Germany

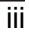

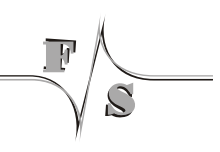

# History

| Date       | V    | Platform | A,M,R | Chapter  | Description                                                                      | Au |
|------------|------|----------|-------|----------|----------------------------------------------------------------------------------|----|
| 2011-01-19 | 0.1  | PC4      | A     | *        | First preliminary version of this documentation.                                 | MK |
| 2011-05-26 | 0.2  | PC4      | М     | 2.1, 2.2 | Digital-IO Table extended (HW restrictions).<br>Default display modes specified. | MK |
| 2011-06-07 | 0.3  | PC4      | М     | 2.1      | Column for pin direction added in Digital-IO table.                              | MK |
| 2011-07-01 | 0.4  | PC4      | Μ     | 2.2      | Msignal description                                                              | MK |
| 2011-12-12 | 1.0  | *        | A,M,R | *        | Merged all PicoCOM device driver documentations                                  | MK |
| 2012-01-12 | 1.0  | *        | A,M   | *        | Some corrections and modifications. IO-Table for PicoCOM5 added.                 | MK |
| 2012-01-16 | 1.1  | *        | Μ     | 2.2      | Display mode table corrected.                                                    | MK |
| 2012-01-19 | 1.2  | PC4      | A     | 2.2      | Mode 7 added for PicoCOM4.                                                       | MK |
| 2012-01-24 | 1.2  | *        | *     | *        | Overall corrections and modifications                                            | JG |
| 2012-04-18 | 1.3  | PC3,PC4  | A     | 2.11     | Capacitive touch driver documented.                                              | MR |
| 2012-06-21 | 1.4  | PC4      | Μ     | 2.1      | IO-Table for PicoCOM4 updated (PCS0)                                             | MK |
| 2012-07-12 | 1.5  | *        | A     | 2.4      | SSHD server description                                                          | RK |
| 2012-09-24 | 1,6  | PC3, PC4 | A, M  | 2.10     | CDPin Description added                                                          | MR |
| 2012-10-26 | 1.7  | PC3, PC4 | Μ     | 2.10     | IO-Table compatibility for serial3 updated                                       | MK |
| 2013-03-11 | 1.8  | PC4      | A     | 2.1      | SoftIRQ functionality documented.                                                | MK |
| 2013-03-28 | 1.9  | PC4      | М     | 2.1      | SoftIRQRate unity is us instead of ms                                            | MK |
| V Ver      | sion |          |       |          |                                                                                  |    |

Added, Modified, Removed A,M,R

S

Au Author

# **Table of Contents**

| 1 | Wind       | ows CE Stream Interface Driver                                         | 1        |
|---|------------|------------------------------------------------------------------------|----------|
|   | 1.1<br>1.2 | Common registry settings for Steam Interface Drivers<br>Example of use | 2<br>3   |
| 2 | Devid      | ce Driver                                                              | 4        |
|   | 2.1        | Driver for Digital I/O                                                 | 4        |
|   | 2.1.1      | IO-Pins                                                                | 6        |
|   | 2.1.2      | Configuration example                                                  | 11       |
|   | 2.1.3      | Programming example                                                    | 11       |
|   | 2.1.4      | Troubleshooting                                                        | 14       |
|   | 2.2        | LCD-Display Driver                                                     |          |
|   | 2.2.1      | LCD power on sequences                                                 | 21       |
|   | 2.3        | Driver for Serial I/O (UART)                                           | 24       |
|   | 2.4        | Audio Driver                                                           |          |
|   | 2.4.1      | Volume controls                                                        |          |
|   | 2.5        | Etnernet Driver                                                        |          |
|   | 2.6        | PU Device Driver                                                       |          |
|   | 2.1        | SPI Device Driver                                                      |          |
|   | 2.0        | CAN Device Driver                                                      | 29<br>20 |
|   | 2.9        | Programming example                                                    |          |
|   | 2.9.1      | SD/MMC Card Driver                                                     |          |
|   | 2.10       | Touchpanel Driver                                                      |          |
|   | 2.11       | Capacitive touch interface                                             |          |
|   | MXT22      | 24 Touch Driver                                                        |          |
|   | EDT To     | buch Driver.                                                           |          |
| 3 | Modu       | ules and Utilities                                                     | 39       |
|   | 3.1        | NDCUCFG utility                                                        |          |
|   | 3.2        | Module NETUI                                                           | 41       |
|   | 3.3        | Core SSH support                                                       | 42       |
|   | 3.4        | Extending the search path                                              | 44       |
| 4 | Appe       | ndix                                                                   | 45       |
|   | Listing    | S                                                                      | 45       |
|   | List of    | Figures                                                                | 45       |
|   | List of    | Tables                                                                 | 45       |
|   | Importa    | ant Notice                                                             | 46       |
|   |            |                                                                        |          |

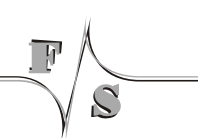

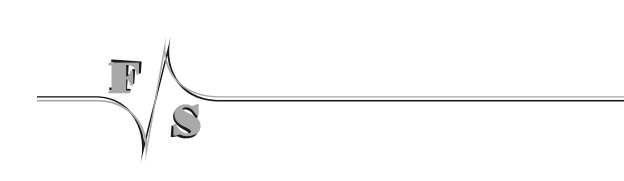

# **1** Windows CE Stream Interface Driver

Most Windows CE device drivers are implemented as Stream Interface Driver. Thus you can access these drivers via File System and the respective File API (CreateFile(), Write-File(), ReadFile(), SetFilePointer(), DeviceIoControl()).

A Stream Interface Driver receives commands from the Device Manager and from applications by means of file system calls. The driver encapsulates all of the information that is necessary to translate those commands into appropriate actions on the devices it controls. All stream interface drivers, whether they manage built-in devices or installable devices, or whether they are loaded at boot time or loaded dynamically, have similar interactions with other system components. The following illustrations shows the interactions between system components for a generic stream interface driver, that manages a built-in device.

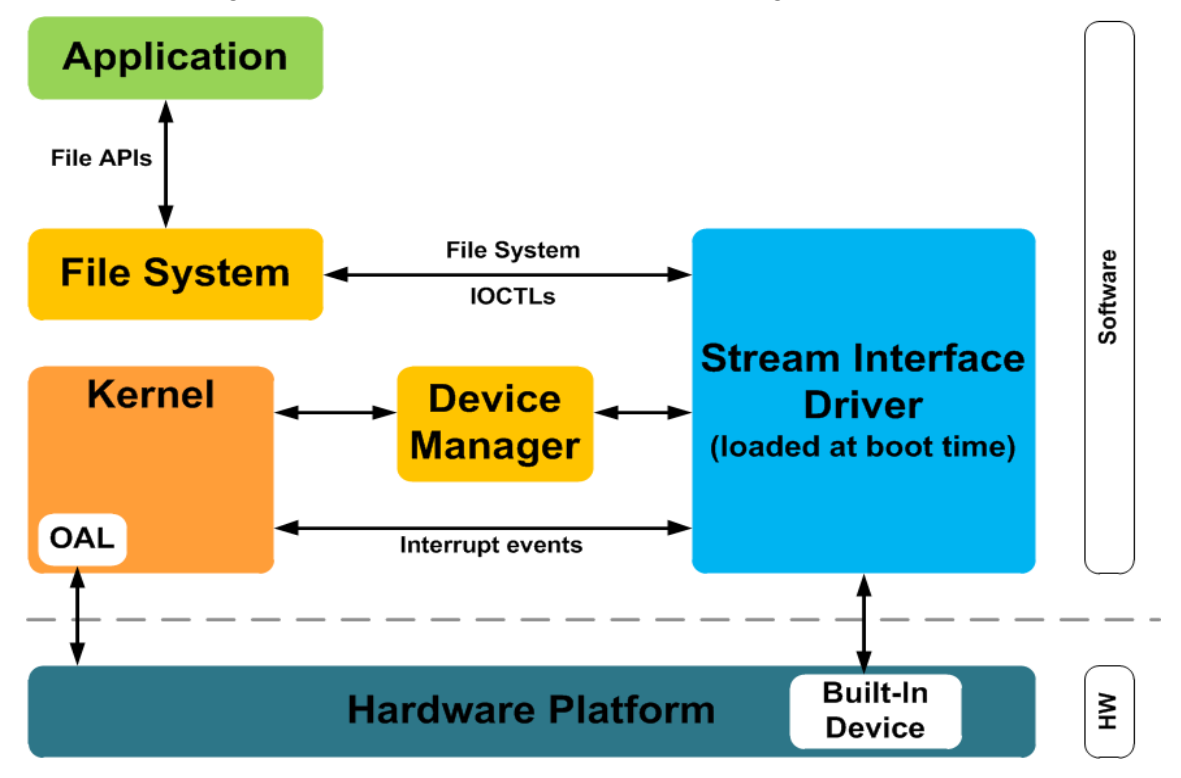

Figure 1: Windows CE Stream interface driver architecture.

All Stream Interface Drivers are loaded by the WindowsCE Device Manager during start-up. This mechanism can be controlled by registry settings under [HKLM\Drivers\Builtin]. These settings offer the possibility to define the load order and to disable several drivers independently.

# **1.1** Common registry settings for Steam Interface Drivers

Table 1 shows a list of registry settings that are **common for all drivers being loaded by the Device Manager**.

| Key               | Туре   | Comment                                                                                                    |  |  |  |  |  |  |  |
|-------------------|--------|----------------------------------------------------------------------------------------------------|--|--|--|--|--|--|--|
| Dll               | String | Name of the DLL with the Driver                                                                                                    |  |  |  |  |  |  |  |
| Order             | DWORD  | This value specifies the load order for the driver. If two drivers have the same load order value, the drivers load in the order they occur in the registry.<br>A value of 0 authorises the device manager to load the driver in any order.<br><i>Default:</i> 0                                                                                                    |  |  |  |  |  |  |  |
| Prefix            | String | This required value specifies the driver's device file name prefix.<br>It is a <b>three</b> -character identifier, such as COM.                                                                                                    |  |  |  |  |  |  |  |
| Index             | DWORD  | This required value specifies the device index, a value from 0 through 9.                                                                                                    |  |  |  |  |  |  |  |
| Ioctl             | DWORD  | Call post-initialisation function.<br>You should not modify this value.                                                                                                    |  |  |  |  |  |  |  |
| Flags             | DWORD  | Load flags for the Device Manager.<br>Possible values:<br>0 = Default value if no flags are set.<br>1 = Tells the device manager to unload the driver after loading it<br>and calling <xxx>_Init().<br/>2 = Causes the driver to be loaded with a call to<br/>LoadLibrary() instead of LoadDriver()<br/>4 = Allows you to have the registry settings loaded, but not the<br/>driver. You can use this to keep the driver from loading until you<br/>call ActivateDeviceEx() you can set this flag, but you must<br/>clear it before calling ActivateDeviceEx().<br/>8 = Use this flag if you want to leave the prefix off of the driver<br/>functions.<br/>Default: 0</xxx> |  |  |  |  |  |  |  |
| Friendly-<br>Name | String | Friendly name of the driver.                                                                                                    |  |  |  |  |  |  |  |

#### Windows CE Stream Interface Driver

| Key    | Туре   | Comment                                                                 |
|--------|--------|-------------------------------------------------------------------------|
| IClass | String | Defines an interface class for the driver.<br>Do not modify this value. |

Table 1: Default stream driver regsitry settings.

### 1.2 Example of use

The device name to be used when accessing a driver, is composed by registry values  ${\tt Pre-fix}$  and  ${\tt Index}.$ 

For debugging issues or when desiring to use some interface pins for different purposes, it is often required to disable a device driver. To disable a driver from being loaded, registry value Flags must be set to 4:

```
[HKLM\Drivers\Builtin\<DriverName>]
"Flags"=dword:4
```

Listing 2: Disabling a device driver via registry.

# 2.1 Driver for Digital I/O

PicoCOM features up to 49 programmable I/O lines. By default, no I/O line is configured by the Digital I/O driver (DIO). To control or access a pin with the DIO driver, it is required to adapt the configuration values in registry:

[HKLM\Drivers\BuiltIn\DIGITALIO]

Description of registry values:

| Кеу                     | Туре  | Default value         | Comment                                                                                                    |
|-------------------------|-------|-----------------------|----------------------------------------------------------------------------------------------------|
| Port                    | DWORD | 0                     | This value defines the default port being used after opening the DIO driver. 0,1,2,3,4 or 5                                       |
| UseAsIO                 | Hex   | 00,00,00,<br>00,00,00 | 1 = The corresponding pin is used as gen-<br>eral purpose I/O. One bit for each I/O pin.                                          |
| DataDir                 | Hex   | 00,00,00,<br>00,00,00 | Data Direction.<br>0 = The corresponding pin is an input.<br>1 = The corresponding pin is an output.<br>One bit for each I/O pin. |
| DataInit                | Hex   | 00,00,00,<br>00,00,00 | Default value of the output pin after driver initialization.                                                                      |
| SoftIRQPrior-<br>ity256 | DWORD | 100                   | Priority of the polling thread used to handle software IRQ pins.                                                                  |
| SoftIRQRate             | DWORD | 10000                 | Polling rate to check pin state of software IRQ pions (in us).                                                                    |
| IRQCFG0                 | Hex   | 00,00,00,             | Interrupt configuration 0                                                                                                    |
|                         |       | 00,00,00              | 0 = The corresponding pin is not configured to signal a raising edge.                                                             |
|                         |       |                       | 1 = The corresponding pin is configured to signal a raising edge.                                                                 |
| IRQCFG1                 | Hex   | 00,00,00,             | Interrupt configuration 1                                                                                                    |
|                         |       | 00,00,00              | 0 = The corresponding pin is not configured to signal a falling edge.                                                             |
|                         |       |                       | 1 = The corresponding pin is configured to                                                                                        |

|--|

Table 2: Digital I/O registry settings.

Most I/O lines of the PicoCOM have multiple functions. Using a pin for the Digital I/O interface requires that all other corresponding functions are disabled. If I/O line 4 (pin 17) should be well configured and accessible by the DIO interface driver for example, the serial device driver for COM2 must be deactivated. Tables 4,5,6 and 7 will give you an overview of all I/O lines and their functions.

| IRQCFG0 | IRQCFG1 | Function                         |
|---------|---------|----------------------------------|
| 0       | 0       | Interrupt disabled               |
| 0       | 1       | Falling edge enabled             |
| 1       | 0       | Raising edge enabled             |
| 1       | 1       | Raising and falling edge enabled |

Table 3: Digital I/O interrupt configuration values.

#### Note:

On prior platforms I/O pins were configured in registry using 32-bit DWORD values (UseAsIOA, UseAsIOB, ...). This method is still working on PicoCOM for compatibility purposes, but not explained in more detail at this point.

#### Note:

The SoftwareIRQ functionality enables possibility to use IRQ on all IO-Pins. This functionality is currently only available on PicoCOM4 (Kernel Version  $\geq$  V1.12).

#### 2.1.1 IO-Pins

The tables available on the following sites show all pins, that can be configured and accessed by DIO driver interface. PicoCOM2 was the first board within the PicoCOM family, hence all later modules where designed to be as compatible to PicoCOM2 as possible. Pins that do not fully comply this compatibility, are marked with a green label to highlight the differences compared to PicoCOM2.

#### Additionally, please attend to marked hardware pin restrictions:

- (1) Serial resistor (100k)
- (2) Internal Pull-Up (10k)
- (3) Pins may drive active signals during boot-up
- (4) Since HW revision 1.2
- (5) Software-IRQ only (refer to chapter 2.1)

#### Note:

Detailed information regarding particular IO-Pins can also be found in **respective Pico-COM hardware documentation**.

#### Note:

Please also note that not all IO-Pins feature the same capabilities. In contrary to Pico-COM2, on most other modules the **interrupt capability is only available on a few pins**. Please refer to column capabilities for details.

|        | Digital    | -10            |             |             |      |     |      | Funkt | tion                  |        |        | ties     | SKIT-        |     |
|--------|------------|----------------|-------------|-------------|------|-----|------|-------|-----------------------|--------|--------|----------|--------------|-----|
| IO-Pin | Port       | Regi<br>setti  | stry<br>ngs | PC2-<br>Pin | сом  | 12C | SPI1 | USB   | SD/<br>MMC            | LCD    | sonst. | capabili | Pin<br>(J10) |     |
| 0      | 0          | 0              |             | 13          | TxD2 |     |      |       |                       |        |        | I/O/IRQ  |              | ]   |
| 1      | -          | -              |             | 14          | RxD2 |     |      |       |                       |        |        | 1/0/IRQ  |              |     |
| 2      | 8          | 0 7            |             | 15          | RTS2 |     |      |       |                       |        |        | VO/IRQ   |              |     |
| 3      |            | byte           |             | 16          | CTS2 |     |      |       |                       |        |        | 1/O/IRQ  |              |     |
| 4      | P 4        | ex-            |             | 17          | TxD1 |     |      |       |                       |        |        | VO/IRQ   |              |     |
| 5      | 20         | ت <sub>م</sub> |             | 18          | RxD1 |     |      |       |                       |        |        | 1/O/IRQ  |              |     |
| 6      | 9          | 9              |             | 23          |      |     |      | CNX   |                       |        |        | 1/O/IRQ  |              |     |
| 7      | ~          | ~              |             | 24          |      |     |      | PWR   |                       |        |        | 1/0/IRQ  |              |     |
| 8      | •          | •              |             | 26          |      |     | MISO |       |                       |        |        |          | 3            | (3) |
| 9      | -          | -              |             | 27          |      |     | MOSI |       |                       |        |        | 0        | 4            | (3) |
| 10     | 7          |                |             | 28          |      |     | SPCK |       |                       |        |        | 0        | 5            | (3) |
| 11     | <u> </u>   | -pyte          |             | 29          |      |     | PCS0 |       |                       |        |        | VO/IRQ   | 6            | (3) |
| 12     | P 4        | lex-           |             | 32          |      | SDA |      |       |                       |        |        | VO/IRQ   | 9            |     |
| 13     | 2          | 2              |             | 33          |      | SCL |      |       | <b>D</b> 4 <b>T</b> 2 |        |        | VO/IRQ   | 10           |     |
| 14     | 9          | 9              |             | 34          |      |     |      |       | DATO                  |        |        | VO/IRQ   |              | (3) |
| 15     | ~          | ~              |             | 35          |      |     |      |       | DAT1                  |        |        | VO/IRQ   |              | (3) |
| 16     | •          | <u> </u>       |             | 36          |      |     |      |       | DATZ                  |        |        |          |              | (3) |
| 17     | -          | -              |             | 31          |      |     |      |       | DATS                  |        |        | 10/IRQ   |              | (3) |
| 10     | N 7        | 16 2           | 9           | 30          |      |     |      |       |                       |        |        |          |              | (3) |
| 19     | <u></u> 7  |                | 5           | 39          |      |     |      |       | CIVID                 |        | IPO0   |          | 11           | (3) |
| 20     | <u> </u>   | Hex            | ð           | 40          |      |     |      |       |                       |        |        |          | 10           | 1   |
| 21     | 4)<br>(0   |                |             | 41          |      |     |      |       |                       |        | FVIVIO |          | 12           | {   |
| 22     |            | -              | 0G          | 43          |      |     |      |       |                       |        |        |          |              | 1   |
| 23     | 0          |                | ŭ           | 44          |      |     |      |       |                       |        |        |          |              | 1   |
| 24     | -          | -              | ð           | 45          |      |     |      |       |                       |        |        |          |              | 1   |
| 25     |            | N              |             | 40          |      |     |      |       |                       |        |        |          |              | 1   |
| 20     | <u> </u>   | te 3           | зit         | 47          |      |     |      |       |                       |        |        |          |              | 1   |
| 28     |            | +<br>+<br>by   | alı         | 40          |      |     |      |       |                       |        |        |          |              | 1   |
| 29     | <u> </u>   | He             | Dat         | 50          |      |     |      |       |                       |        |        |          |              | 1   |
| 30     | 9          | 9              |             | 51          | TxD3 |     |      |       |                       | L CD8  |        | I/O/IRQ  |              |     |
| 31     | ~          | ~              | Ē           | 52          | RxD3 |     |      |       |                       | L CD9  |        |          |              |     |
| 32     | 0          | •              | Ita         | 53          | 1000 |     | PCS1 |       |                       | I CD10 |        | I/O/IRQ  |              |     |
| 33     | -          | -              | Da          | 54          |      |     | PCS2 |       |                       | L CD11 |        | I/O/IRQ  |              | 1   |
| 34     | 2          | ~ +            | ò           | 55          | CTS1 |     |      |       |                       | LCD12  |        | VO/IRQ   |              | 1   |
| 35     | t 4        | 33 yte         | SIC<br>SIC  | 56          |      |     |      |       |                       | LCD13  | AD0    | VO/IRQ   |              | 1   |
| 36     | 4 D        | 4 ex-b         | еÞ          | 57          |      |     |      |       |                       | LCD14  | AD1    | VO/IRQ   |              | 1   |
| 37     | <b>ب</b> ا | Ξ              | S           | 58          |      |     |      |       |                       | LCD15  | AD2    | VO/IRQ   |              | 1   |
| 38     | 9          | 9              |             | 59          |      |     |      |       |                       | LCDCLK |        | VO/IRQ   |              | 1   |
| 39     | ~          | 2              |             | 60          |      |     |      |       |                       | LCDDEN |        | I/O/IRQ  |              | ]   |
| 40     | 0          | 0              |             | 63          |      |     |      |       |                       | HSYNC  |        | I/O/IRQ  |              | ]   |
| 41     | -          | -              |             | 64          |      |     |      |       |                       | VSYNC  |        | I/O/IRQ  |              |     |
| 42     | N 10       | 2<br>/te5      |             | 65          |      |     |      |       |                       | LCDCC  |        | VO/IRQ   |              |     |
| 43     | ~ ï        | x-by           |             | 66          |      |     |      |       |                       | LCDPOW |        | 1/O/IRQ  |              | (3) |
| 44     | - P        | He 4           |             | 67          |      |     |      |       |                       | CFLPOW |        | VO/IRQ   |              | (3) |
| 45     | un .       | 2              |             | 68          |      |     |      |       |                       | LCDENA |        | VO/IRQ   |              | (3) |
| 46     | 9          | 9              |             | 69          | RTS1 |     |      |       |                       |        |        | VO/IRQ   | 13           |     |
| 47     | ~          | ~              |             |             |      |     |      |       |                       |        |        |          |              |     |
| 48     | •          | <u>∞</u>       |             |             |      |     |      |       |                       |        |        |          |              |     |
| 49     | -          | 6              |             |             |      |     |      |       |                       |        |        |          |              |     |
| 50     | 6          | e 6            |             |             |      |     |      |       |                       |        |        |          |              |     |
| 51     | <u> </u>   | -p X           |             |             |      |     |      |       |                       |        |        |          |              | -   |
| 52     | Po 4       | Hex.           |             |             |      |     |      |       |                       |        |        |          |              |     |
| 53     | 10<br>10   | 4              |             |             |      |     |      |       |                       |        |        |          |              |     |
| 54     | 0          | 2 1            |             |             |      |     |      |       |                       |        |        |          |              |     |
| 55     | ~          | -              |             |             |      |     |      |       |                       |        |        |          |              |     |

Table 4: Digital IO pins - PicoCOM2

\_\_\_\_\_

|        | Dig      | jital- | 10                   |             |                          |     | ies          | 0///T   |            |          |       |                        |              |       |
|--------|----------|--------|----------------------|-------------|--------------------------|-----|--------------|---------|------------|----------|-------|------------------------|--------------|-------|
| IO-Pin | P        | ort    | Registry<br>settings | PC4-<br>Pin | СОМ                      | 12C | SPI1<br>+CAN | USB     | SD/<br>MMC | LCD      | other | capabilit              | Pin<br>(J10) |       |
| 0      | •        |        | 0                    | 13          | TXD2                     |     |              |         |            |          |       | I/O/IRQ <sup>(5)</sup> |              | (5)   |
| 1      | -        |        | -                    | 14          | RXD2                     |     |              |         |            |          |       | I/O/IRQ <sup>(5)</sup> |              | (5)   |
| 2      | 7        |        | 2                    | 15          | RTS2/TXD3 <sup>(4)</sup> |     |              |         |            |          |       | I/O/IRQ <sup>(5)</sup> |              | (4,5) |
| 3      | e        | t 0    | ę                    | 16          | CTS2/RXD3 <sup>(4)</sup> |     |              |         |            |          |       | I/O/IRQ <sup>(5)</sup> |              | (5)   |
| 4      | 4        | Po     | 4                    | 17          | TXD1                     |     |              |         |            |          |       | I/O/IRQ <sup>(5)</sup> |              | (5)   |
| 5      | 2        | -      | 2                    | 18          | RXD1                     |     |              |         |            |          |       | I/O/IRQ <sup>(5)</sup> |              | (5)   |
| 6      | 9        |        | 9                    | 23          |                          |     |              | OTGVBUS |            |          | EINT4 | I/O/IRQ(4)             |              | (1,4) |
| 7      | 2        |        | ~                    | 24          |                          |     |              | PWR     |            |          | EINT8 | I/O/IRQ                |              |       |
| 8      | 0        |        | œ                    | 26          |                          |     | MISO0        |         |            |          |       | I/IRQ <sup>(5)</sup>   | 3            |       |
| 9      | -        |        | თ                    | 27          |                          |     | MOSI0        |         |            |          |       | 0                      | 4            |       |
| 10     | 7        |        | 9                    | 28          |                          |     | SPCK0        |         |            |          |       | 0                      | 5            |       |
| 11     | e        | Ē      | 7                    | 29          |                          |     | PCS0         |         |            |          | EINT1 | I/O/IRQ                | 6            | (4)   |
| 12     | 4        | Ъ      | 5                    | 32          |                          | SDA |              |         |            |          |       | I/O/IRQ <sup>(5)</sup> | 9            |       |
| 13     | 2<br>C   |        | 5                    | 33          |                          | SCL |              |         |            |          |       | 1/0/IRQ <sup>(5)</sup> | 10           |       |
| 14     | 9        |        | 4                    | 34          |                          |     |              |         | DAT0       |          |       | 1/0/IRQ <sup>(5)</sup> |              | (2)   |
| 15     | 2        |        | 15                   | 35          |                          |     |              |         | DAT1       |          |       | I/O/IRQ <sup>(5)</sup> |              | (2)   |
| 16     | •        |        | 16                   | 36          |                          |     |              |         | DAT2       |          |       | 1/0/IRQ <sup>(5)</sup> |              | (2)   |
| 17     | -        |        | 4                    | 37          |                          |     |              |         | DAT3       |          |       | I/O/IRQ <sup>(5)</sup> |              | (2)   |
| 18     | 7        | ~      |                      | 38          |                          |     |              |         | CLK        |          |       | 1/0/IRQ <sup>(5)</sup> |              |       |
| 19     | 3        | ť      | <u> </u>             | 39          |                          |     |              |         | CMD        |          |       | I/O/IRQ <sup>()</sup>  |              | (2)   |
| 20     | 4        | Ъ      | CLG                  | 40          |                          |     |              |         |            |          | EINT2 | I/O/IRQ                | 11           |       |
| 21     | 2        |        | RO 21                | 41          |                          |     |              |         |            |          | PWM   | 1/0/IRQ( <sup>3)</sup> | 12           |       |
| 22     | 9        |        |                      | 43          |                          |     |              |         |            | R0       |       |                        |              | -     |
| 23     | ~        |        |                      | 44          |                          |     |              |         |            |          |       |                        |              | -     |
| 24     | -        |        | SC 2                 | 45          |                          |     |              |         |            | R2<br>D2 |       |                        |              |       |
| 25     | -        |        |                      | 40          |                          |     |              |         |            | R3       |       |                        |              | -     |
| 20     | ~        | e      | 7 2<br>it /          | 4/          |                          |     |              |         |            | K4<br>C0 |       |                        |              | -     |
| 21     | 4        | t      | aln                  | 40          |                          |     |              |         |            | G0<br>G1 |       |                        |              |       |
| 20     | 5        | ē.     | <sup>39</sup> 2      | 49<br>50    |                          |     |              |         |            | 62       |       |                        |              |       |
| 30     | 9        |        |                      | 51          | TXD3                     |     |              |         |            | G3       |       | 1/O/IRO <sup>(5)</sup> |              |       |
| 31     | ~        |        | Dir 3                | 52          | RXD3                     |     |              |         |            | G4       |       | 1/0/IRQ <sup>(5)</sup> |              |       |
| 32     | •        |        | ata                  | 53          |                          |     | PCS1         |         |            | G5       |       | 1/0/IRQ <sup>(5)</sup> |              |       |
| 33     | -        |        | 8 Q                  | 54          |                          |     | PCS2         |         |            | B0       |       | I/O/IRQ <sup>(5)</sup> |              |       |
| 34     | 7        |        | <u>×</u> O           | 55          | CTS1                     |     |              |         |            | B1       |       | I/O/IRQ <sup>(5)</sup> |              |       |
| 35     | e        | t 4    | 35<br>AS             | 56          |                          |     |              |         |            | B2       | AINO  | I/O/IRQ <sup>(5)</sup> |              | 1     |
| 36     | 4        | Pol    | Re 38                | 57          |                          |     |              |         |            | B3       | AIN1  | I/O/IRQ <sup>(5)</sup> |              |       |
| 37     | 5        | _      | 37                   | 58          |                          |     |              |         |            | B4       | AIN2  | 1/0/IRQ <sup>(5)</sup> |              |       |
| 38     | 9        |        | 8                    | 59          |                          |     |              |         |            | VCLK     |       | 1/0/IRQ <sup>(5)</sup> |              |       |
| 39     | ~        |        | R                    | 60          |                          |     |              |         |            | VM       |       | I/O/IRQ <sup>(5)</sup> |              |       |
| 40     | •        |        | 8                    | 63          |                          |     |              |         |            | VLINE    |       | 1/0/IRQ <sup>(5)</sup> |              |       |
| 41     | -        |        | 4                    | 64          |                          |     |              |         |            | VFRAME   |       | 1/0/IRQ <sup>(5)</sup> |              |       |
| 42     | 7        | ю      | 45                   | 65          |                          |     |              |         |            | VEEK     |       | 1/O/IRQ <sup>(5)</sup> |              | -     |
| 43     | 3        | Ť      | 43                   | 66          |                          |     |              |         |            | VLCD-ON  |       | 1/O/IRQ <sup>(3)</sup> |              |       |
| 44     | 4        | Å      | 4                    | 6/          |                          |     |              |         |            | VCFL-ON  |       | 1/0/IRQ( <sup>3)</sup> |              | -     |
| 45     | <i>w</i> |        | 4                    | 00<br>60    | DTC1                     |     |              |         |            | VUD-DEN  |       |                        | 10           | -     |
| 40     | 2        |        | 4                    | 14          | CTC1                     |     |              |         |            |          | SHDN  |                        | 13           | 1     |
| 47     | •        |        | 8                    | 12          | 0131                     |     |              |         |            |          | FINTO |                        | 2            | 1     |
| 40     | -        |        | 6                    | 12          |                          |     |              |         |            |          |       |                        | 2            | 1     |
| 50     | 8        |        | 20                   |             |                          |     |              |         |            |          |       |                        |              |       |
| 51     | 8        | t 6    | 51                   |             |                          |     |              |         |            |          |       |                        |              | 1     |
| 52     | 4        | o      | 8                    |             |                          |     |              |         |            |          |       |                        |              | 1     |
| 53     | 2        | ш      | 53                   |             |                          |     |              |         |            |          |       |                        |              | 1     |
| 54     | 9        |        | 2                    |             |                          |     |              |         |            |          |       |                        |              | 1     |
| 55     | 2        |        | 55                   |             |                          |     |              |         |            |          |       |                        |              | 1     |

Table 5: Digital IO pins - PicoCOM4

h

|          | Digital-IO     |      |                      | PC3- |           |     |       | Funktion |            |          |        | lities   | SKIT-        |     |
|----------|----------------|------|----------------------|------|-----------|-----|-------|----------|------------|----------|--------|----------|--------------|-----|
| IO-Pin   | Po             | rt   | Registry<br>settings | Pin  | СОМ       | 12C | SPI1  | USB      | SD/<br>MMC | LCD      | sonst. | capabi   | Pin<br>(J10) |     |
| 0        | •              |      | 0                    | 13   | TxD0      |     |       |          |            |          |        | I/O      |              |     |
| 1        | -              |      | -                    | 14   | RXD0      |     |       |          |            |          |        | I/O      |              |     |
| 2        | 2              | _    | 8                    | 15   | RTS0/TXD2 |     |       |          |            |          |        | I/O      |              |     |
| 3        | <b>е</b> ,     | 10   | e                    | 16   | CTS0/RXD2 |     |       |          |            |          |        | I/O      |              |     |
| 4        | 4              | ō    | 4                    | 17   | TXD1      |     |       |          |            |          |        | I/O      |              |     |
| 5        | ιΩ I           | -    | Ω.                   | 18   | RXD1      |     |       |          |            |          |        | I/O      |              |     |
| 6        | 9              |      | 9                    | 23   |           |     |       | OTGVBUS  |            |          |        | -        |              |     |
| 7        | ~              |      | ~                    | 24   |           |     |       | PWR      |            |          |        | I/O      |              |     |
| 8        | 0              |      | 8                    | 26   |           |     | MISO0 |          |            |          |        | I/O      | 3            |     |
| 9        | -              |      | თ                    | 27   |           |     | MOSIO |          |            |          |        | I/O      | 4            |     |
| 10       | ~ ,            | -    | 9                    | 28   |           |     | SPCK0 |          |            |          |        | I/O      | 5            |     |
| 11       | <b>σ</b> .     | ะ    | 7                    | 29   |           |     | PCS0  |          |            |          |        | I/O      | 6            |     |
| 12       | 4              | 0    | 12                   | 32   |           | SDA |       |          |            |          |        | I/O      | 9            |     |
| 13       | s.             | -    | 13                   | 33   |           | SCL |       |          |            |          |        | I/O      | 10           |     |
| 14       | 9              |      | 4                    | 34   |           |     |       |          | DAT0       |          |        | I/O      |              |     |
| 15       | ~              |      | 15                   | 35   |           |     |       |          | DAT1       |          |        | I/O      |              | (2) |
| 16       | •              |      | 10                   | 36   |           |     |       |          | DAT2       |          |        | I∕O      |              | (2) |
| 17       | -              |      | 14                   | 37   |           |     |       |          | DAI3       |          |        | I/O      |              | (2) |
| 18       | <sup>№</sup> ( | 2    | <u></u>              | 38   |           |     |       |          | CLK        |          |        | 1/0      |              | (2) |
| 19       | <u>ຕ</u> ຸ     | LT . | <u><u> </u></u>      | 39   |           |     |       |          |            |          |        |          | - 11         | (2) |
| 20       | <del>م</del> ( | Ч,   |                      | 40   |           |     |       |          |            |          |        |          | 11           | (2) |
| 21       | 6              |      | 2 2<br>/             | 41   |           |     |       |          |            |          | PVVIVI |          | 12           |     |
| 22       | ~              |      | 3 2<br>90            | 43   |           |     |       |          |            |          |        | 10       |              |     |
| 23       |                |      | <u>5</u>             | 45   |           |     |       |          |            | VD20     |        | 1/0      |              |     |
| 25       | -              |      | <b>S</b>             | 46   |           |     |       |          |            |          |        | 1/0      |              |     |
| 26       | 2              |      | / IF                 | 47   |           |     |       |          |            | VD22     |        | #0<br>#0 |              |     |
| 27       | m .            | t 3  |                      | 48   |           |     |       |          |            | VD10     |        | VO       |              |     |
| 28       | 4              | or   | tall                 | 49   |           |     |       |          |            | VD11     |        | I/O      |              |     |
| 29       | 5              | 1    | Dai                  | 50   |           |     |       |          |            | VD12     |        | I/O      |              |     |
| 30       | 9              |      | 30                   | 51   | TXD2      |     |       |          |            | VD13     |        | I/O      |              |     |
| 31       | ~              |      | Di 31                | 52   | RXD2      |     |       |          |            | VD14     |        | I/O      |              |     |
| 32       | •              |      | 32<br>ata            | 53   |           |     | PCS1  |          |            | VD15     |        | I/O      |              |     |
| 33       | -              |      | <u> </u>             | 54   |           |     | PCS2  |          |            | VD3      |        | I/O      |              |     |
| 34       | ~ ,            | 4    | 0                    | 55   | CTS1      |     |       |          |            | VD4      |        | I/O      |              |     |
| 35       | <del>،</del> ۳ | Ľ    |                      | 56   |           |     |       |          |            | VD5      | AINO   | I/O      |              |     |
| 36       | 4              | Ро   | e / 36               | 57   |           |     |       |          |            | VD6      | AIN1   | VO<br>VO |              |     |
| 3/       | 20             |      | Č 🚆                  | 58   |           |     |       |          |            |          | AINZ   | 1/0      |              |     |
| 30<br>20 | <u>o</u>       |      | <u>8</u>             | 59   |           |     |       |          |            |          |        | 1/0      |              |     |
| 39       | ~              |      | 0                    | 62   |           |     |       |          |            |          |        | 1/0      |              |     |
| 40       | -              |      | <u>4</u>             | 64   |           |     |       |          |            |          |        | 10       |              |     |
| 42       | N              |      | 4                    | 65   |           |     |       |          |            |          |        | 1/0      |              |     |
| 43       | m 1            | 15   | 13                   | 66   |           |     |       |          |            | VI CD-ON |        | #0<br>#0 |              |     |
| 44       | 4              | ou   | 4                    | 67   |           |     |       |          |            | VCFL-ON  |        | 1/O      |              |     |
| 45       | 5              | ר    | 45                   | 68   |           |     | 1     |          |            | VCD-DEN  |        | I/O      |              |     |
| 46       | 9              |      | 46                   | 69   | RTS1      |     |       |          |            | DEN DEN  |        | I/O      | 13           |     |
| 47       | ~              |      | 47                   | 11   | CTS1      |     |       |          |            |          | SHDN   | I/O      | 1            |     |
| 48       | •              |      | 48                   | 12   |           |     | SD-CD |          |            |          | EINT0  | I/O/IRQ  | 2            |     |
| 49       | -              |      | 49                   |      |           |     |       |          |            |          |        |          |              |     |
| 50       | 2              | 0    | 50                   |      |           |     |       |          |            |          |        |          |              |     |
| 51       | <del>ر</del> م | Ľ    | 5                    |      |           |     |       |          |            |          |        |          |              |     |
| 52       | 4              | 6    | 22                   |      |           |     |       |          |            |          |        |          |              |     |
| 53       | s.             |      | 1 23                 |      |           |     |       |          |            |          |        |          |              |     |
| 46       | 9              |      | 2 27                 |      |           |     |       |          |            |          |        |          |              |     |
| 4/       | ~              |      | iû.                  |      |           |     |       |          |            |          |        |          |              |     |

Table 6: Digital IO pins - PicoCOM3

| Digital-IO |                |                   | DOF         |           | ities | SKIT-        |         |            |          |        |           |              |      |
|------------|----------------|-------------------|-------------|-----------|-------|--------------|---------|------------|----------|--------|-----------|--------------|------|
| IO-Pin     | Port           | Registry settings | PC5-<br>Pin | СОМ       | 12C   | SPI1<br>+CAN | USB     | SD/<br>MMC | LCD      | other  | capabil   | Pin<br>(J10) |      |
| 0          | 0              | 0                 | 13          | TXD2      |       |              |         |            |          |        | I/O       |              | 1    |
| 1          | -              | -                 | 14          | RXD2      |       |              |         |            |          |        | I/O       |              | 1    |
| 2          | 7              | 8                 | 15          | RTS2/TXD3 |       |              |         |            |          |        | I/O       |              | 1    |
| 3          | r 3            | e a               | 16          | CTS2/RXD3 |       |              |         |            |          |        | I/O       |              | 1    |
| 4          | Po 4           | 4                 | 17          | TXD1      |       |              |         |            |          |        | I/O       |              | 1    |
| 5          | ŝ              | 2L                | 18          | RXD1      |       |              |         |            |          |        | I/O       |              | ]    |
| 6          | ø              | و                 | 23          |           |       |              | OTGVBUS |            |          |        | -         |              | (1)  |
| 7          | ~              | ~                 | 24          |           |       |              | PWR     |            |          | EINT4  | I/O/IRQ   |              |      |
| 8          | •              | 80                | 26          |           |       | MISO0        |         |            |          |        | I/O       | 3            |      |
| 9          | -              | <u>б</u>          | 27          |           |       | MOSI0        |         |            |          |        | 1/0       | 4            |      |
| 10         |                | <del>-</del>      | 28          |           |       | SPCK0        |         |            |          |        | 1/0       | 5            | -    |
| 11         | <u></u>        | 7                 | 29          |           | 004   | PCS0         |         |            |          |        | 1/0       | 6            | {    |
| 12         | Å Å            | 17                | 32          |           | SDA   |              |         |            |          |        | 1/0       | 9            | {    |
| 13         |                | 4                 | 33          |           | JUL   |              |         |            |          |        | 1/O       | 10           | (2)  |
| 14         | ~              | 12                | 35          |           |       |              |         |            |          |        | #0<br>#0  |              | (2)  |
| 16         | 0              | 9                 | 36          |           |       |              |         | DAT2       |          |        | 1/0       |              | (2)  |
| 17         | -              | 4                 | 37          |           |       |              |         | DAT3       |          |        | I/O       |              | (2)  |
| 18         | 2              | 8                 | 38          |           |       |              |         | CLK        |          |        | I/O       |              | 1    |
| 19         | t 2            | ¢ 7               | 39          |           |       |              |         | CMD        |          |        | I/O       |              | (2)  |
| 20         | ∆ r            | Cťc 🔋             | 40          |           |       |              |         |            |          | EINT2  | I/O/IRQ   | 11           | 1. ( |
| 21         | <u>ب</u>       | <sup>21</sup>     | 41          |           |       |              |         |            | P        | WM/EIN | I/O/IRQ   | 12           | 1    |
| 22         | 9              | 7                 | 43          |           |       |              |         |            | R1       |        | I/O       |              | ]    |
| 23         | ~              | <sup>23</sup>     | 44          |           |       |              |         |            | R2       |        | I/O       |              |      |
| 24         | •              | SC Z              | 45          |           |       |              |         |            | R3       |        | I/O       | <b></b>      |      |
| 25         | -              | IR 25             | 46          |           |       |              |         |            | R4       |        | I/O       | <u> </u>     | 1    |
| 26         | 3 <sup>5</sup> | it /              | 47          |           |       |              |         |            | R5       |        | 1/0       |              | -    |
| 27         | <u></u>        | aln               | 48          |           |       |              |         |            | GO       |        | 1/0       |              | -    |
| 28         | P A            | 9 2at             | 49          |           |       |              |         |            | Gi       |        | 1/0       |              | {    |
| 29         | 6              | · / D             | 50          |           |       |              |         |            | G2<br>G3 |        | 1/0       |              | 1    |
| 30         | -<br>-         |                   | 52          |           |       |              |         |            | G4       |        | #0<br>#0  |              | 1    |
| 32         | 0              | ata 32            | 53          | 1000      |       | PCS1         |         |            | <br>G5   |        | #0<br>#0  |              | 1    |
| 33         | -              | 2 D               | 54          |           |       | PCS2         |         |            | B1       |        | 1/O       |              | 1    |
| 34         | 8              | 2 Q               | 55          | CTS1      |       |              |         |            | B2       |        | I/O       |              | 1    |
| 35         | t 3            | 35<br>AS          | 56          |           |       |              |         |            | B3       | AINO   | I/O       |              | 1    |
| 36         | Po Po          | Re 38             | 57          |           |       |              |         |            | B4       | AIN1   | I/O       |              | ]    |
| 37         | <u>د</u>       | 37                | 58          |           |       |              |         |            | B5       | AIN2   | I∕O       |              |      |
| 38         | 9              | 8                 | 59          |           |       |              |         |            | VCLK     |        | I/O       | ļ            |      |
| 39         | ~              | 8                 | 60          |           |       |              |         |            | VM       |        | I/O       |              | -    |
| 40         | •              | 4                 | 63          |           |       |              |         |            | B0/HSync |        | 1/0       |              | -    |
| 41         | -              | 4                 | 64          |           |       |              |         |            |          |        | 1/0       |              | 1    |
| 42         | 2 D            | 4                 | 60          |           |       |              |         |            |          |        | 1/0       |              | 1    |
| 43         | or 4           | 3                 | 67          |           |       |              |         |            |          |        | #0<br> /0 |              | 1    |
| 45         | <b>ک</b> و     | 54                | 68          |           |       |              |         |            | VCD-DFN  |        | "O        |              | 1    |
| 46         | 9              | 46                | 69          | RTS1      |       |              |         |            |          |        | /O        | 13           | 1    |
| 47         | ~              | 47                | 11          | CTS1      |       |              |         |            |          | EINT1  | I/O/IRQ   | 1            | 1    |
| 48         | 0              | 84                | 12          |           |       |              |         |            |          | EINT0  | I/O/IRQ   | 2            | 1    |
| 49         | -              | 8                 |             |           |       |              |         |            |          |        |           |              |      |
| 50         | 8              | 20                |             |           |       |              |         |            |          |        |           |              |      |
| 51         | <u>т</u> 2     | 2                 |             |           |       |              |         |            |          |        |           |              |      |
| 52         | Po 4           | 22                |             |           |       |              |         |            |          |        |           |              |      |
| 53         | un line        | 23                |             |           |       |              |         |            |          |        |           |              |      |
| 46         | 9              | <u>م</u>          |             |           |       |              |         |            |          |        |           |              |      |
| 4/         | ~              | 20                |             |           |       |              |         |            |          |        |           |              |      |

Table 7: Digital IO pins - PicoCOM5

#### 2.1.2 Configuration example

As an example, the registry configuration values to use IO-Pin 12 (PicoCOM Pin 32) as Input with a rising edge interrupt trigger, are as follows:

IO-Pin 12 responds to Bit 4 at Port 1. The configuration byte for Port 1 equates the second hex byte of the configuration values. To authorize the DIO driver to enable the pin configuration for IO-Pin 12, the <code>UseAsIO</code> must be <code>00,10,00,00,00,00</code>.

To configure this pin for Input usage, the corresponding bit in the DataDir value must be cleared. The DataInit value does not affect the input configuration. The combination of the IRQCFG0 and IRQCFG1 value must be 1, 0. Hence the following tables shows the resulting configuration values.

| Registry Key | Value                      |
|--------------|----------------------------|
| UseAsIO      | 00,10,00,00,00,00          |
| DataDir      | 00, <b>0</b> 0,00,00,00,00 |
| DataInit     | 00,00,00,00,00,00          |
| IRQCFG0      | 00,10,00,00,00,00          |
| IRQCFG0      | 00, <b>0</b> 0,00,00,00,00 |

Table 8: Registry configuration example for using IO-Pin 12 as Input pin.

As IO-Pin 12 is multiplexed with the I<sup>2</sup>C interface, the I<sup>2</sup>C driver must be disabled in registry to make sure that the DIO driver can access this pin correctly. This is done by setting the

Flags value in the I<sup>2</sup>C driver registry key ([HKLM\Drivers\Builtin\NI2C]) to 4 ( $\rightarrow$  chapter 1).

#### 2.1.3 Programming example

Use registry entries IRQcfg0 and IRQCfg1 to adjust the interrupt functionality of a port pin. You must set UseAsIO[n] to 1 and DataDir[n] to 0 (Input) to enable the interrupt configuration.

To use an interrupt within an application, the DIO driver implements some IO-controls. The first control function that should be called is <code>IOCTL\_DIO\_REQUEST\_IRQ</code>.

This will enable the interrupt at system level and you may wait for the configured interrupt event with the blocking IO-control <code>IOCTL\_DIO\_WAIT\_IRQ</code>. A timeout value of how long to wait for the event must be defined, which could be <code>INVINITE</code> if desired.

As soon as the event is triggered or the timeout has expired, the DeviceIOControl() function will return and all actions, which are required to handle the interrupt, can be arranged.

For this reason, the interrupt will be disabled and has to be enabled again with the IOCTL\_DIO\_IRQ\_DONE.

To unregister the interrupt, control code <code>IOCTL\_DIO\_RELEASE\_IRQ</code> must be used. Please note that an interrupt has to be released before it can be reused and initialized again.

#### Example

```
#include <windows.h>
#include <dio sdk.h>
/* Main program */
int tmain(int argc, TCHAR* argv[])
     /* -- 1.) Open one digital port -- */
     HANDLE hDIO;
     hDIO = CreateFile( T("DIO1:"), GENERIC WRITE, 0, NULL,
                       OPEN EXISTING, FILE ATTRIBUTE NORMAL, NULL);
     if (INVALID HANDLE VALUE == hDIO)
     {
           RETAILMSG(1, (L"CreateFile() failed (LE:%d)\r\n",
                       GetLastEror()));
           return(FALSE);
     }
     /* -- 2.) Write data to the port -- */
     unsigned char data = 0xAA;
     DWORD dwBytesWrite = 1;
     WriteFile(hDIO, &data, dwBytesWrite, &dwBytesWrite, NULL);
     if (1 != dwBytesWrite)
     {
           /* TODO: Error handling */
     }
     /* -- 3.) Change port -- */
     LONG 1Distance = 1;
     if (!SetFilePointer(hDIO, lDistance, NULL, FILE_BEGIN))
     {
           RETAILMSG(1, (L"SetFilePointer() failed (LE:%d)\r\n",
                        GetLastError()));
     }
     /* -- 4.) Handle interrupt on port J5 pin 2 -- */
     BOOL bSuccess;
     DWORD dwIRQ, dwWaitState;
     WAITIRQ cIRQStat;
     dwIRQ = 12; /* PicoCOM4: IO-Pin12 - Pin32 - J10->Pin9 */
     /* Request interrupt */
```

```
if (!DeviceIoControl(hDIO, IOCTL DIO REQUEST IRQ, &dwIRQ,
                           sizeof(DWORD), NULL, 0, NULL, NULL))
     {
           RETAILMSG(1, (L"Initializing interrupt failed (LE:
                          %d) \n\r", GetLastError());
           return (FALSE);
     }
     while (TRUE)
     {
           /* Wait for interrupt (event) */
           cIRQStat.dwTimeOut = 5000; /* maximum waittime: 5s */
           cIRQStat.dwIOPin = dwIRQ;
           bSuccess = DeviceIoControl(hDIO, IOCTL DIO WAIT IRQ,
                                        &cIRQStat, sizeof(cIRQStat),
                                       &dwWaitState,
                                        sizeof(dwWaitState),
                                        NULL, NULL) ;
           if (!bSuccess)
           {
                 RETAILMSG(1, (L"IOCTL DIO WAIT IRQ failed"));
                 break;
           }
           else if (WAIT OBJECT 0 == dwWaitState)
           {
                 RETAILMSG(1, (L"Interrpt occured!\r\n")) ;
                 /* Acknowledge interrupt */
                 bSuccess = DeviceIoControl(hDIO,
                                            IOCTL DIO INTDONE IRQ,
                                              &dwIRQ, sizeof(DWORD),
                                              NULL, O, NULL, NULL);
           }
           else
           {
                 RETAILMSG(1, (L"Timeout!\r\n"));
           }
     }
     /* Release IRQ */
     bSuccess = DeviceIoControl(hDIO, IOCTL DIO RELEASE IRQ, &dwIRQ,
                                  sizeof(DWORD), NULL, 0, NULL,
                                 NULL ) ;
     if (!bSuccess)
     {
           RETAILMSG(1, (L"IOCTL DIO RELEASE IRQ failed!\r\n",
                          GetLastError()));
     }
     /* -- 5.) Close DIO driver -- */
     CloseHandle(hDIO);
} /* main() */
```

Listing 3: Digital I/O programming example

#### 2.1.4 Troubleshooting

1. Setting a non-working IO-Pin value:

Please make sure that the UseAsIO and the DataDir registry values are set correctly. Meaning of each hex byte is:

UseAsIO <Port0>, <Port1>, ..., <Port5>, <Port6>

Additionally, please make sure that the alternative function driver is disabled, as this leads to malfunction.

2. *DIO driver reports different pin states when reading an input pin continuously.* Please make sure that this pin has a certain level of using pull-up or pull-down resistors. Also verify that no external device is connected to this pin, that might influence its level.

# 2.2 LCD-Display Driver

PicoCOM features a very flexible and powerful interface for LCD displays. The driver is fully configurable via WindowsCE registry.

The registry key for the PicoCOM driver is:

[HKLM\Drivers\Display\LCD]

Use the following parameters to configure the driver:

| Key        | Value  | Default<br>value   | Meaning                                                                                                    |  |
|------------|--------|--------------------|----------------------------------------------------------------------------------------------------|--|
| Mode       | DWORD  | PC2/4: 2<br>PC3: 0 | Number of the predefined configuration or new user configuration.                                                                                                    |  |
| UseBootMem | DWORD  | 0                  | Use memory provided by bootloader for frame buf-<br>fer                                                                                                    |  |
| Verbose    | DWORD  | 0                  | Enables additional output at serial debug port.                                                                                                    |  |
| PWMDevice  | String | w.#                | Name of the PWM device being used for contrast<br>control.<br>Note: This device is always used if this key is<br>defined in registry. The VEEK-Pin is no longer con-<br>trolled by the display driver. |  |
| PWMFreq    | DWORD  | 0                  | Base-frequency for external PWM device.                                                                                                    |  |

Table 9: Basic display settings in registry.

With parameter Mode you have the possibility to use one of the fixed configurations stored in the kernel, or to define a new configuration in registry. Values between 0 and 99 are reserved for fixed configurations. For your own configuration you have to use values between 100 and 199.

The following configurations are predefined in the kernel:

| Module   | Mode        | Display           | ΧΎ      |
|----------|-------------|-------------------|---------|
| PicoCOM2 | 0           | Kyocera KCS3224   | 320x240 |
|          | 1           | Sharp LM8V31      | 640x480 |
|          | 2 (default) | Hitachi TX09      | 240x320 |
| 3        |             | Sharp LQ057Q3DC02 | 320x240 |
|          | 4           | Sharp LQ038Q5DR   | 320x240 |

| Module   | Mode        | Display                           | ΧΎ      |
|----------|-------------|-----------------------------------|---------|
|          |             |                                   |         |
|          | 5           | Toshiba LTM04C280K                | 640x480 |
|          | 6           | Sharp LQ104V1DG11                 | 640x480 |
|          | 0           | EDT ET035080 – 16Bpp, QVGA        | 320x240 |
|          | 1           | EDT ET070080 – 16Bpp, WVGA        | 800x480 |
|          | 2 (default) | Hitachi TX09 – 16Bpp, QVGA        | 240x320 |
|          | 3           | EDT ET043080 – 16Bpp              | 480x272 |
|          | 4           | NEC NL6448BC – 16Bpp, VGA         | 640x480 |
|          | 5           | Sharp LQ104 – 16Bpp, VGA          | 640x480 |
|          | 6           | AOU G104SN03 – 16Bpp, VGA (LVDS)  | 640x480 |
|          | 7           | EDT ET057090DH – 16Bpp, VGA       | 640x480 |
|          | 0 (default) | EDT ET070080 – 16Bpp, WVGA        | 800x480 |
|          | 1           | EDT ET035080 – 16Bpp, QVGA        | 320x240 |
|          | 2           | Hitachi TX09 – 16Bpp, QVGA        | 240x320 |
| D: 00140 | 3           | NEC NL6448BC – 16Bpp, VGA         | 640x480 |
| PicoCOM3 | 4           | Sharp LQ104 – 16Bpp, VGA          | 640x480 |
|          | 5           | AOU G104SN03 – 16Bpp, VGA (LVDS)  | 640x480 |
|          | 6           | AOU G104SN02 – 16Bpp, SVGA (LVDS) | 800x600 |
|          | 7           | Hitachi TX18D35 – 16Bpp, WVGA     | 800x480 |

Table 10: Predefined display modes.

For configurations with a mode higher than 99, you have to create a new sub-key with the Name Mode < n >. Within this sub-key you can use the following parameters to adjust the driver:

| Key     | Туре                             | Meaning                                                                                                    |  |  |
|---------|----------------------------------|----------------------------------------------------------------------------------------------------|--|--|
| Name    | String                           | Name of the driver as a text string. Only for information purposes.                                                                                                    |  |  |
| Туре    | DWORD                            | s. Table 12 - Display type settings.                                                                                                    |  |  |
| Config  | DWORD                            | s. Table 13 - Display config settings.                                                                                                    |  |  |
| Columns | DWORD                            | Amount of visible pixels in X-direction.                                                                                                    |  |  |
| PPL     | DWORD                            | Amount of clocks in X-direction before the HSYNC sig-<br>nal.<br>This value is optional and normally the same number<br>as Columns.                                                                                                    |  |  |
| BLW     | <b>DWORD</b><br>1-256            | Beginning-of-line-wait:<br>Value (1-256) specifies the number of pixel clock peri-<br>ods to add to the beginning of a line transmission be-<br>fore the first set of pixels is sent to the display.                                              |  |  |
| HSW     | DWORD<br>1-64 (PC2)<br>1-256(o.) | Horizontal-sync-pulse-width:<br>Value (1-256) specifies the number of pixel clock peri-<br>ods to pulse the line clock at the end of each line.<br><b>Note:</b><br>On PicoCOM2 the range of this value is restricted to<br>1-64 instead to 1-256. |  |  |
| ELW     | <b>DWORD</b><br>1-256            | End-of-line-wait:<br>Value (1-256) specifies the number of pixel clock peri-<br>ods to add to the end of a line transmission, before the<br>line clock is asserted.                                                                               |  |  |
| Rows    | DWORD                            | Amount of visible pixels in Y-direction.                                                                                                    |  |  |
| LPP     | DWORD                            | Line per panel:<br>This is an optional parameter and in most cases it is<br>the same number as Rows.                                                                                                    |  |  |
| BFW     | <b>DWORD</b><br>1-256            | Beginning-of-frame wait:<br>In TFT mode, value (1–256) specifies the number of<br>line clock periods to add to the beginning of a frame,<br>before the first set of pixels is sent to the display. The                                            |  |  |

[HKLM\Drivers\Display\LCD\Mode<n>]

| Key            | Туре                  | Meaning                                                                                                    |  |  |
|----------------|-----------------------|----------------------------------------------------------------------------------------------------|--|--|
|                |                       | Line clock does toggle during the insertion of the extra line clock periods.                                                                                                    |  |  |
|                |                       | BFW must be cleared to zero (disabled) in passive mode.                                                                                                    |  |  |
| VSW            | <b>DWORD</b><br>1-256 | Vertical sync pulse width:<br>In TFT mode, value (1–256) specifies the number of<br>line clock periods to pulse the FRP pin at the end of<br>each frame, after the end-of-frame wait (EFW) period<br>elapses. Frame clock is used as VSYNC signal in act-<br>ive mode. The line clock does toggle during VSYNC. |  |  |
|                |                       | <b>Note:</b><br>On PicoCOM2, the range of this value is restricted to 1-64 instead to 1-256.                                                                                                    |  |  |
|                |                       | In passive mode, the value (1–64) specifies the num-<br>ber of extra line clock periods to insert after the end-of-<br>frame. The time for which FRP is asserted, is not af-<br>fected by VSW in passive mode. The line clock does<br>toggle during the insertion of the extra line clock peri-<br>ods.         |  |  |
| EFW            | <b>DWORD</b><br>1-256 | End-of-frame line clock wait count:<br>In TFT mode, value (1–256) specifies the number of<br>line clock periods to add to the end of each frame. The<br>Line clock does toggle during the insertion of the extra<br>line clock periods.<br>EFW must be cleared to zero (disabled) in passive<br>mode.           |  |  |
| Width          | DWORD                 | Physical width of the display                                                                                                    |  |  |
| Height         | DWORD                 | Physical height of the display                                                                                                    |  |  |
| Врр            | DWORD                 | Bits per Pixel.<br>The number of bits that represents one pixel in display<br>memory.                                                                                                    |  |  |
| ContrastEnable | DWORD                 | Switch on/off contrast voltage generation.                                                                                                    |  |  |
| ContrastValue  | DWORD                 | Initial value for contrast voltage.                                                                                                    |  |  |
| LCDClk         | DWORD                 | LCD pixel clock in Hz or MHz                                                                                                    |  |  |
| Rotate         | DWORD                 | Rotate Display (values: 04)                                                                                                    |  |  |

| Key          | Туре  | Meaning                                                                                                    |  |
|--------------|-------|----------------------------------------------------------------------------------------------------|--|
| EnableCursor | DWORD | 1: show cursor on screen.                                                                                                    |  |
| MSignal      | DWORD | 0: low<br>1: high<br>2: toggle (default)                                                                                                    |  |
| PONCflPow    | DWORD | Delay in ms to activate backlight (/CFL_POW signal). <i>Default: 80</i>                                                                                                    |  |
| PONLcdPow    | DWORD | Delay in ms to power on display current (/VLCD).<br><i>Default: 0</i>                                                                                                    |  |
| PONLcdEna    | DWORD | Delay in ms to activate /LCD_ENA signal.<br><i>Default: 40</i>                                                                                                    |  |
| PONLcdBufEna | DWORD | Delay in ms to activate LCD buffers (/LCD_BUFENA<br>signal).<br><b>Note:</b> Not available on PicoCOM. For more information<br>please refer to the Starter-Kit schematic and the hard-<br>ware documentation of the particular PicoCOM mod-<br>ule.<br><i>Default: 60</i> |  |
| PONVeeOn     | DWORD | Delay in ms to activate contrast voltage (VEE signal).<br>Default: 70                                                                                                    |  |

Table 11: Display settings in registry.

#### Table Register Type:

S

| Value         | Meaning                                                |
|---------------|--------------------------------------------------------|
| 0x000         | Default                                                |
| 0x001         | Dual Scan Display                                      |
| 0x002         | TFT-Display                                            |
| 0x004         | Color-Display                                          |
| 0x008         | Monochrome 8Bit Display                                |
| 0x010 - 0x080 | Reserved (do not modify these bits)                    |
| 0x100         | Enable contrast voltage (VEE) (same as EnableContrast) |

Table 12: Display type settings.

#### Table Register Config:

| Symbolic Name      | Value           | Meaning                                                                                                    |
|--------------------|-----------------|----------------------------------------------------------------------------------------------------|
| LCD_DP             | 0x0800000       | Data polarity: active low                                                                                                    |
| LCD_VSP            | 0x00100000      | Vertical sync polarity: active low                                                                                                |
| LCD_HSP            | 0x00200000      | Horizontal sync polarity: active low                                                                                              |
| LCD_OEP            | 0x00800000      | Output enable polarity: active low                                                                                                |
| LCD_CLKP           | 0x00400000      | Clock polarity: active low                                                                                                    |
| LCD_USE_PON_MODE1  | 0x00010000 or 0 | LCD power on sequence 1 (default)                                                                                                 |
| LCD_USE_PON_MODE2  | 0x00020000      | LCD power on sequence 2                                                                                                    |
| LCD_USE_PON_MODE3  | 0x00040000      | LCD power on sequence 3                                                                                                    |
| LCD_USE_PON_MODE4  | 0x00080000      | LCD power on sequence 4                                                                                                    |
| LCD_USE_PON_CUSTOM | 0x000F0000      | Custom LCD power on sequence that<br>can be defined via PON variables in ap-<br>propriate LCD mode (PONLcdPow,).<br>See Table 11. |

Table 13: Display config settings.

#### 2.2.1 LCD power on sequences

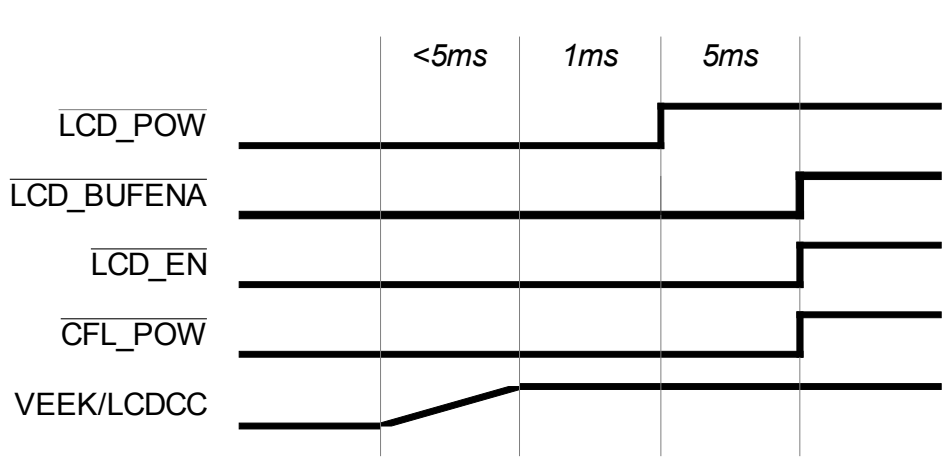

Mode1

Figure 2: LCD power sequencing diagramm - Mode1.

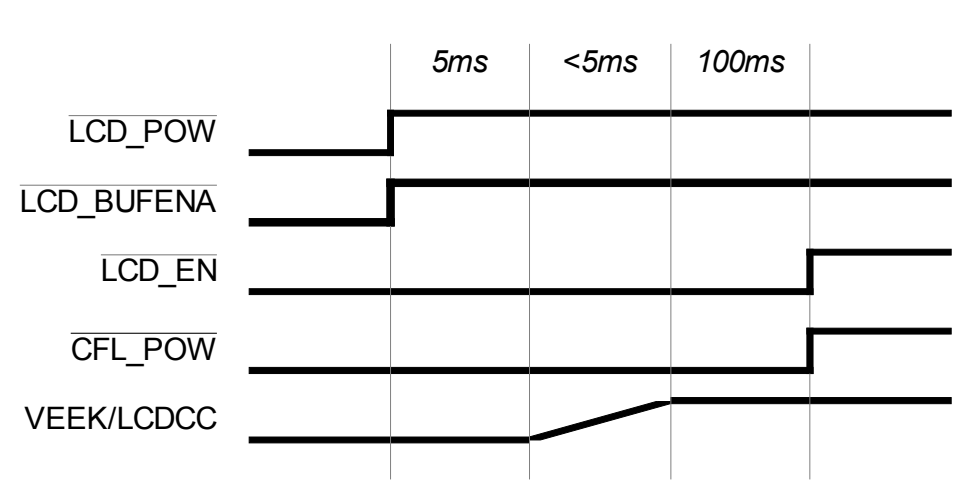

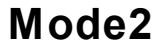

Figure 3: LCD power sequencing diagramm - Mode2.

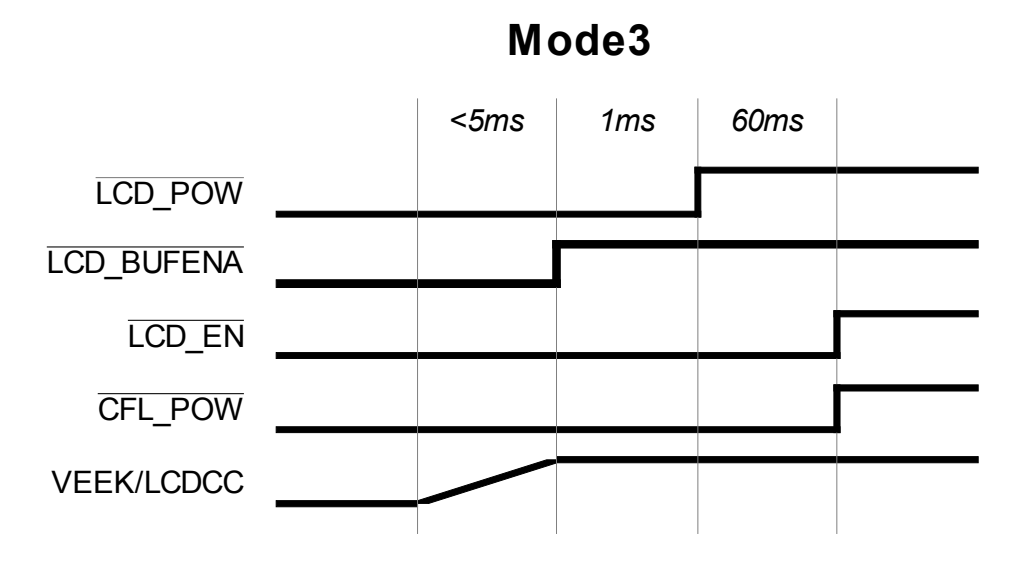

Figure 5: LCD power sequencing diagramm - Mode3.

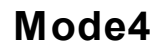

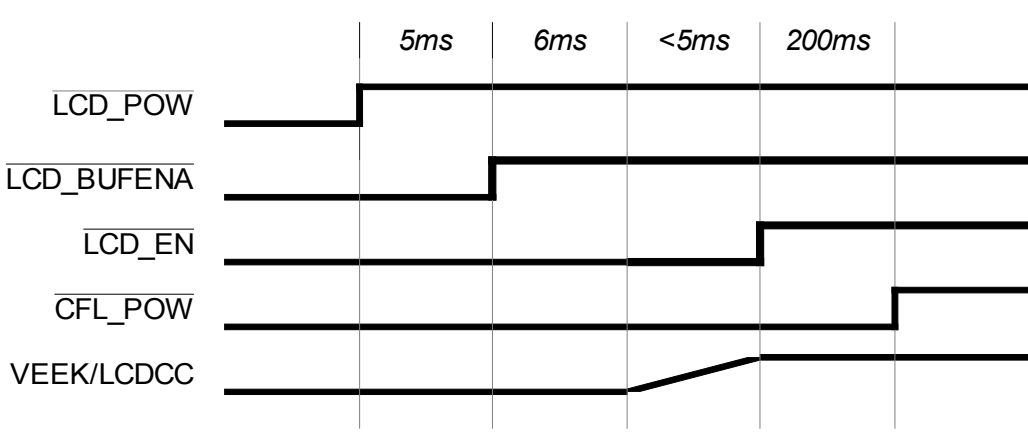

Figure 6: LCD power sequencing diagramm - Mode4.

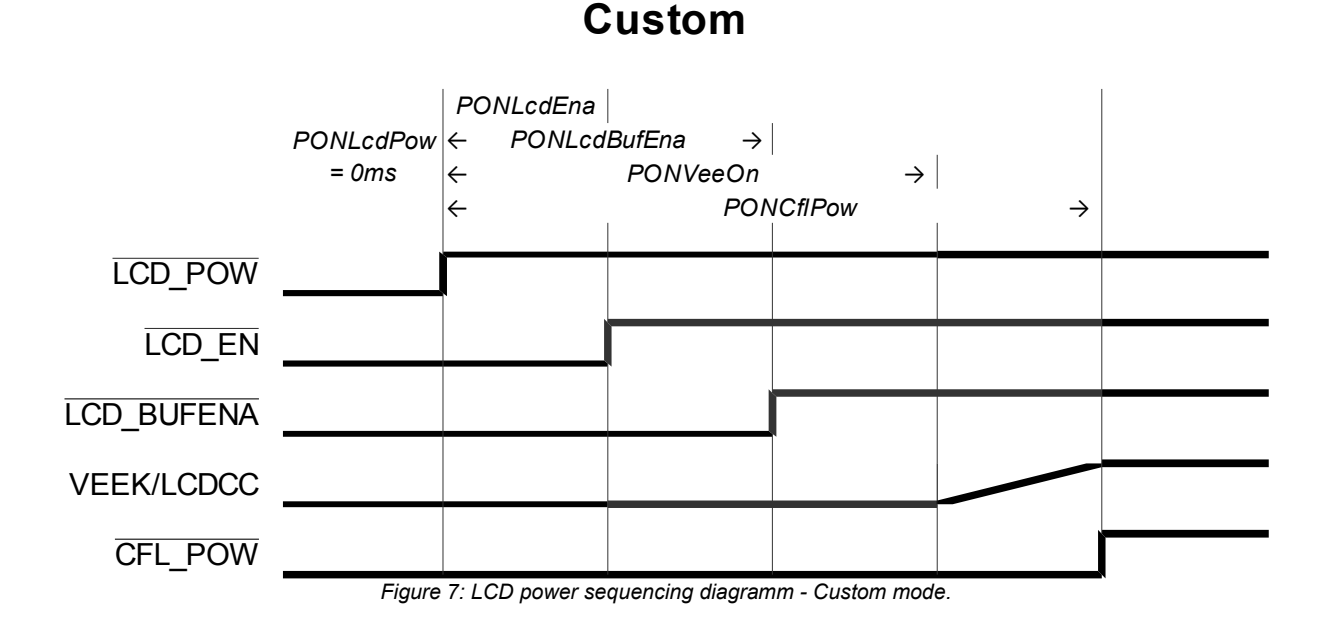

#### Note:

Figure 7 shows the default configuration, but any sequence of signal activation is possible. The smallest delay setting, usually 0, defines the starting point of the power-on sequencing.

#### Note:

Unlike other modules, /LCD\_BUFENA on PicoCOM is no dedicated signal. It is derived from /LCD\_ENA. For more information please refer to the Starter-Kit schematic and the hardware documentation of your particular PicoCOM module.

#### Note:

There is a huge online database available containing suitable settings for a lot of displays. These configuration files (NDCUCFG batch files) can be downloaded from our website (<u>http://www.picocom.de</u>).

# 2.3 Driver for Serial I/O (UART)

This driver is used to access serial interfaces COM1, COM2 and COM3.

#### The registry keys for the driver are:

```
[HKLM\Drivers\BuiltIn\SERIAL1]
[HKLM\Drivers\BuiltIn\SERIAL2]
[HKLM\Drivers\BuiltIn\SERIAL3]
```

#### **Optional settings:**

| Key         | Туре  | Default value | Function                                             |
|-------------|-------|---------------|------------------------------------------------------|
| Priority256 | DWORD | 101           | Priority for serial receive/transmit thread.         |
| RS485       | DWORD | 0             | Enable RS485 mode. This is only applicable for COM2. |

Table 14: Serial I/O registry settings.

#### RS485 Mode

On PicoCOM you can toggle COM2 between RS232 and RS485 mode. To do this, you have to add the registry value *RS485* and set it to 1. Additionally, you need to modify the fRtsControl member of DCB structure to enable RTS toggle control.

Listing 4: Programming example how to set RTS toggle mode to enable RS485

#### Note:

Please note that RS485 requires a different external wiring.

# 2.4 Audio Driver

The Audio driver for PicoCOM can be configured under the following registry key:

[HKEY\_LOCAL\_MACHINE\Drivers\BuiltIn\Audio]

The mixer line settings are compatible across all Windows CE 6.0 based platforms. Possible settings:

| Кеу                       | Value Type                     | Default value | Comment                                                                                                    |
|---------------------------|--------------------------------|---------------|----------------------------------------------------------------------------------------------------|
| Prefix                    | String                         | WAV           | This required value specifies the driver's device file name prefix. It is a three-character identifier, such as COM. |
| DLL                       | String                         | wavedev.dll   | name of the driver file                                                                                              |
| Index                     | <b>DWORD</b> :<br>0-9          | 0             | This value specifies the device in-<br>dex, a value from 0 through 9.                                                |
| MasterOutMute             | DWORD:<br>0/1                  | 0             | Mute all audio output channels.                                                                                      |
| MasterOutVol              | <b>DWORD</b> :<br>0-0xffffffff | Oxffffffff    | Main volume for all Output-chan-<br>nels.                                                                            |
| OutputRender-<br>MonoOnly | DWORD:<br>0/1                  | 0             | If enabled, right channel output will be the same as left channel out-<br>put.                                       |
| EqPreset                  | DWORD:<br>0-2                  | 0             | Specifies the equalizer pre-set<br>0: Flat<br>1: Min<br>2: Max                                                       |
| TrebleBoost               | <b>DWORD:</b><br>0 - 0xF       | 0             | Volume to control treble boost.                                                                                      |
| BassBoost                 | DWORD<br>0 - 0xFF              | 0             | Bass boost volume                                                                                                    |
| BypassMute                | DWORD<br>0/1                   | 1             | Mute Line-In bypass.                                                                                                 |

| Key          | Value Type                     | Default value | Comment                                  |
|--------------|--------------------------------|---------------|------------------------------------------|
| MasterInMute | DWORD:<br>0/1                  | 1             | Mute Line-In.                            |
| MasterInVol  | <b>DWORD</b> :<br>0-0xffffffff | 0             | Main volume for all Input-chan-<br>nels. |
| LineInVol    | <b>DWORD</b> :<br>0-0xffffffff | 0             | Volume for Line-In channel.              |

Table 15: Audio driver registry settings.

#### 2.4.1 Volume controls

Please note that all volume controls separate into a left channel and a right channel value. More precisely, this means that the lower half bits are used for the right channel and the upper half bits are used for the left channel volume. In case of the Master output volume for example (MasterOutVol), the lower 16 bits (mask  $0 \times 0000$  FFFF) define the right channel volume and the higher 16 bits (mask:  $0 \times FFFF0000$ ) define the left channel volume.

#### FSMixer

Additionally, the audio-line can be configured by using the F&S Audio Mixer utility, available in the control panel. Any mixer changes automatically adapt the registry settings. To store the current configuration permanently, the registry must be saved.

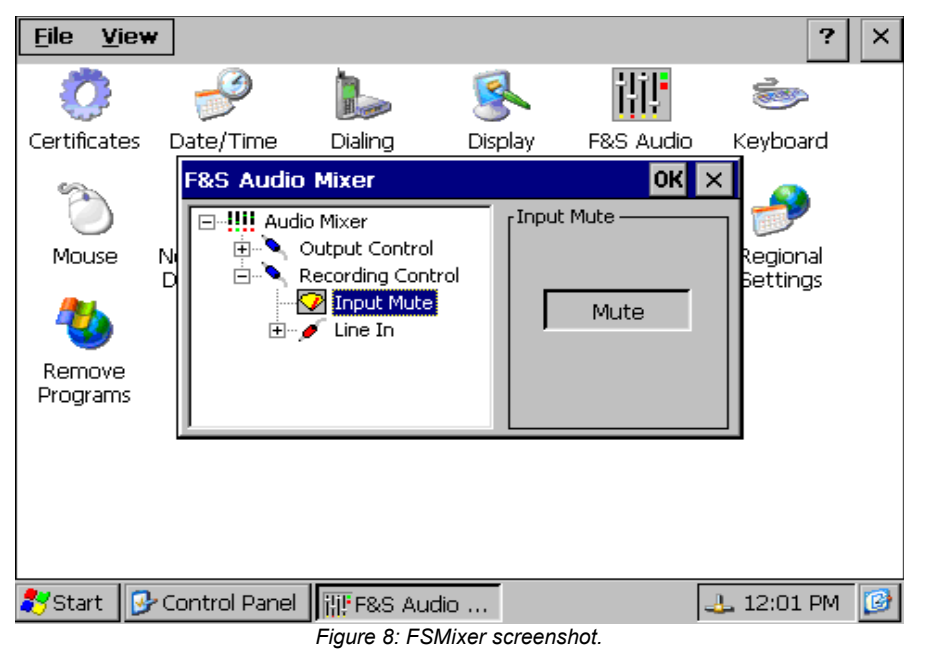

# 2.5 Ethernet Driver

The Ethernet-Interface on PicoCOM features a small set of additional configurations:

[HKEY\_LOCAL\_MACHINE\Comm\ETHNETA1\Parms]

#### Implemented on: PC3, PC4

| Кеу              | Value Type            | Default Value | Comment                                                                                                    |
|------------------|-----------------------|---------------|----------------------------------------------------------------------------------------------------|
| LinkMode         | <b>DWORD</b> :<br>0-6 | 1             | Enable/disable auto negotiation and select link speed .                                                                              |
|                  |                       |               | 1: AutoNegotiate 10/100<br>2: AutoNegotiate 10<br>3: 100 Full Duplex<br>4: 100 Half Duplex<br>5: 10 Full Duplex<br>6: 10 Half Duplex |
| PowerSavingLevel | DWORD:<br>0-2         | 0             | Set power-saving level in case of<br>unplugged cable<br>0: No power saving<br>1: Power-saving level 1<br>2: Power-saving level 2     |

Table 16: Ethernet driver registry settings.

#### Implemented on: PC2 only

| Кеу       | Value Type   | Default Value | Comment                                                                                                    |
|-----------|--------------|---------------|----------------------------------------------------------------------------------------------------|
| LEDConfig | DWORD<br>0-8 | 8             | Specifies the use of the LED<br>0: Link OK<br>1: RX or TX Activity<br>2: TX Activity<br>3: RX Activity<br>4: Collision<br>5: 100 Base-TX mode<br>6: 10 Base-T mode<br>7: Full Duplex<br>8: Link OK / Blink on RX-TX Activity |

| Кеу          | Value Type               | Default Value | Comment                                                                            |
|--------------|--------------------------|---------------|------------------------------------------------------------------------------------|
| TransmitGain | DWORD<br>0-3             | 1             | Sets the transmit output amplitude<br>0: 0dB<br>1: 0.4dB<br>2: 0.8 dB<br>3: 1.2 dB |
| Speed        | <b>DWORD</b><br>0/10/100 | 1             | Link speed in Mbit/s                                                               |
| FullDuplex   | DWORD<br>0/1             | 1             | Enable Full-Duplex mode                                                            |

Table 17: Ethernet driver registry, settings for PicoCOM2 specifically.

#### Note:

To disable auto-negotiation, it is required to define the "Speed" and the "FullDuplex" value.

### 2.6 I<sup>2</sup>C Device Driver

The I<sup>2</sup>C interface driver is described in a separate documentation, that can be downloaded from <u>http://www.picocom.de</u> .

### 2.7 SPI Device Driver

The SPI interface driver is described in a separate documentation, that can be downloaded from <u>http://www.picocom.de</u>.

#### Note:

The SPI driver is not part of the default kernel image. To get more information of how to order this driver, please contact our sales department (<u>sales@fs-net.de</u>)

### 2.8 CAN Device Driver

The CAN interface driver is described in a separated documentation, that can be down-loaded from <a href="http://www.picocom.de">http://www.picocom.de</a> .

# 2.9 Analogue Input Driver

#### Implemented on: PC2 only

PicoCOM2 features 3 analogue inputs. The channel to read from can either be selected with Channel registry value or dynamically by calling SetFilePointer() function.

The installation of the driver is done by setting some registry values under the following registry key:

[HKLM\Drivers\BuiltIn\ANALOGIN]

Required settings:

| Кеу     | Value Type | Default<br>Value | Comment                                                                               |
|---------|------------|------------------|---------------------------------------------------------------------------------------|
| Channel | DWORD      | 0                | Initial channel to be read from Channel can later be selected with SetFile-Pointer(). |
| Timout  | DWORD      | 50               | Timout in $ms$ waits for a sample to be completed.                                    |

Table 18: Analog input registry settings.

The analogue interface driver implements the Stream Interface. After opening the channel by using CreateFile(), the ReadFile() function can be called to read one value from the currently selected channel. ReadFile() expects the value of the passed pointer to have the size of WORD (2bytes). To retrieve more than one sample, a buffer (array) of several WORDS can be passed to ReadFile().

#### 2.9.1 Programming example

```
HANDLE hAIN;
/* open analog-in driver */
hAIN = CreateFileW(L"AIN1:", GENERIC_READ|GENERIC_WRITE, 0, NULL,
OPEN_EXISTING, 0, NULL);
if (INVALID_HANDLE_VALUE != hAIN)
{
    WORD wValue = 0;
    DWORD dwBytesRead;
    BOOL bNoError = TRUE;
    for(int i=0; i<3 && bNoError; i++)</pre>
```

```
{
        /* select channel */
        SetFilePointer(hAIN, i, NULL, FILE BEGIN);
        /* sample analog value 10 times */
        for(int n=10; n>0; n--)
        {
            if (ReadFile(hAIN, &wValue, 1, &dwBytesRead, NULL))
            {
                RETAILMSG(1, (L"AIN value ch%d: %d\r\n", i,
                             wValue));
            }
            else
            {
                RETAILMSG(1, (L"Reading from analog in failed (LE: \
                                %d)\r\n", GetLastError()));
            }
           Sleep(2);
        } /* read loop */
    } /* channel loop */
   CloseHandle(hAIN);
}
else
{
   RETAILMSG(1, (L"Can not open 'AIN1:' (LE: %d)r^n,
                  GetLastError()));
```

Listing 5: Analog Input programming example

### 2.10 SD/MMC Card Driver

The SD card driver does offer a native card-detection pin ( $\rightarrow$  Starterkit circuit diagram). If you want to use this functionality you have to set the CDPin key in the registry. If no CDPin value is set, the CardAvailable registry flag must be set after the card has been inserted manually. If the card should be available permanently, this flag can be stored in registry, but if doing so it must be guaranteed, that the cards are already inserted during boot-up.

All configuration parameters of the SD Card Driver are located at:

#### Implemented on: PC2

| Кеу             | Value Type                           | Default<br>Value   | Comment                                                                                                    |
|-----------------|--------------------------------------|--------------------|----------------------------------------------------------------------------------------------------|
| SubClass        | String                               | 5                  | SD Host Controller class.                                                                                                    |
| MaxClockRate    | <b>DWORD</b><br>0-250 <sub>E</sub> 6 | 250 <sub>E</sub> 6 | Maximum clock rate                                                                                                    |
| ProgIf          | DWORD<br>0-2                         | 0                  | Host controller driver interface                                                                                               |
| ControllerIndex | DWORD<br>0/1                         | 1                  | SD controller being used.                                                                                                    |
| MaxError        | DWORD                                | 15                 | Maximum number of errors, before the card adopts to be removed.                                                                |
| CardAvailable   | DWORD<br>0/1                         | 0                  | Software flag that indicates if a card is in-<br>serted. This flag must be changed manu-<br>ally to start card initialization. |

#### [HKEY LOCAL MACHINE\Drivers\builtin\SDHC dev1]

Table 19: SD/MMC Driver registry settings (PicoCOM2)

#### Implemented on: PC3, PC4

[HKEY LOCAL MACHINE\Drivers\BuiltIn\HSMMC]

| Кеу                        | Value<br>Type | Default<br>Value | Comment                                                                                                    |
|----------------------------|---------------|------------------|----------------------------------------------------------------------------------------------------|
| BaseClockFrequency         | DWORD         | 96000000         | Base clock for internal SDHC controller.<br><i>Do not change this value.</i>                                                                       |
| TimeoutClockFre-<br>quency | DWORD         | 96000000         | Clock for SDHC timeout control.<br><i>Do not change this value.</i>                                                                                |
| Irq                        | DWORD         | 20               | IRQ value.<br>Do not change this value.                                                                                                    |
| WriteProtect               | DWORD<br>0/1  | 0                | Software flag enable write-protection.                                                                                                    |
| CardAvailable              | DWORD<br>0/1  | 0                | Software flag that indicates if a card is inserted. This flag must be changed manually to start card initialization.                               |
| CDPin                      | DWORD         | -1               | IRQ Pin if you want to use a SD Card<br>Connection with a specific pin. If no<br>value is set you have to set the Car-<br>dAvailable Key manually. |

Table 20: SD/MMC Driver registry settings (PicoCOM3, PicoCOM4)

# 2.11 Touchpanel Driver

There are three locations in registry affecting the behavior of the touch panel driver.

[HKEY\_LOCAL\_MACHINE\HARDWARE\DEVICEMAP\TOUCH]

Possible settings are:

| Кеу                       | Value Type          | Default<br>Value | Comment                                                                                                    |
|---------------------------|---------------------|------------------|----------------------------------------------------------------------------------------------------|
| CalibrationData           | String              | 0,0,0,0,0<br>,   | Set this value to the given string to avoid the calibration screen after restart.                                                                                                    |
| TouchSamples              | <b>DWORD</b><br>320 | 7                | With this value you can adjust the amount<br>of samples used to create the position<br>value. The more samples, the longer you<br>have to press on the same place.                                                                                                    |
| SamplePeriod-<br>LowHns   | DWORD               | 200000<br>(20ms) | Sample period settings in 100 ns<br>units for low sample periods.                                                                                                    |
| SamplePeriod-<br>HighHns  | DWORD               | 100000<br>(10ms) | Sample period settings in 100 ns units for high sample periods.                                                                                                    |
| DeltaXCoordTol-<br>erance | DWORD<br>00x3FF     | 20               | This value is used by the touch sample fil-<br>ter routine to accept and reject points. In-<br>creasing the tolerance generally allows<br>faster pen movements to be detected.<br>This also increases noise and tends to<br>cause erratic touch behaviour.                                                                                                    |
| DeltaYCoordTol-<br>erance | DWORD<br>00x3FF     | 16               | This value is used by the touch sample fil-<br>ter routine to accept and reject points. In-<br>creasing the tolerance generally allows<br>faster pen movements to be detected.<br>This also increases noise and tends to<br>cause erratic touch behaviour.                                                                                                    |
| AdcReadHoldoff-<br>Hns    | DWORD               | 2000<br>(200us)  | Amount of time (in 100 ns units) to wait<br>after biasing the plates before starting an<br>ADC read to determine an X or Y coordin-<br>ate. This allows the voltage at the ADC in-<br>put to settle. More time may be needed if<br>large capacitors or other filtering devices<br>are used. Too short waiting time results in<br>poor touch performance (unstable pen po- |

| Кеу                    | Value Type              | Default<br>Value | Comment                                                                                                    |
|------------------------|-------------------------|------------------|----------------------------------------------------------------------------------------------------|
|                        |                         |                  | sition). Too long waiting time causes poor<br>system performance and may reduce the<br>touch sampling frequency.                                                                                                    |
| PenDownHoldoff-<br>Hns | DWORD                   | 50000<br>(5ms)   | Amount of time (in 100 ns units) to wait<br>before reading the state of the plates,<br>when determining whether the pen is up or<br>down. Too short waiting makes it im-<br>possible for the driver to tell the true state<br>of the plates, as the inputs will not have<br>enough time to settle. This can cause the<br>pen to get stuck in the down position. As<br>with the AdcReadHoldOffDelay, this value<br>may need to be increased if large capacit-<br>ors or other hardware filtering is present.<br>Too high value causes poor system per-<br>formance and may reduce the touch<br>sampling frequency. |
| MinMove                | DWORD<br>10x3FF         | 5                | Minimum move (A/D resolution) before<br>MouseMove is signalled.                                                                                                    |
| MaxMove                | DWORD<br>10x3FF         | 50               | Maximum move (A/D resolution) which is recognized and send to application layer.                                                                                                    |
| AutoCalib              | <b>DWORD</b><br>0-10000 | 0                | Time in ms before event "20" is signalled<br>to application layer when touch is pressed.<br>Can be used for automatic touch calibra-<br>tion.<br>AutoCalib=0 disables this function.                                                                                                    |
| ADCConvFreq            | DWORD                   |                  | Default: 1000000                                                                                                    |
| Debug                  | DWORD:                  | 0                | Set to 4 to get list of registry settings at serial debug port.                                                                                                    |

Table 21: Touch driver registry settings

#### **Calibration settings**

[HKEY LOCAL MACHINE\SYSTEM\CALIBRUI]

Possible settings:

| Key        | Value Type | Default Value | Comment                                                                                                    |
|------------|------------|---------------|----------------------------------------------------------------------------------------------------|
| NoKeyboard | DWORD      | 1             | This parameter tells the touch panel calibra-<br>tion to not wait for a keystroke at the end of<br>calibration. |

Table 22: Touch driver calibration settings.

#### Touch driver priority

[HKEY\_LOCAL\_MACHINE\DRIVERS\BUILTIN\TOUCH]

Possible settings:

| Кеу                            | Value Type | Default Value | Comment                                                          |
|--------------------------------|------------|---------------|------------------------------------------------------------------|
| Priority256<br>HighPriority256 | DWORD      | 109           | Set this value to adjust the priority of the touch panel driver. |

Table 23: Touch driver priority settings.

#### 2.11.1 Capacitive touch interface

#### Implemented on: PC4, PC3

Capacitive touch interfaces are the latest touch screen technology, which uses measurable changes in capacitance of the screen's electrostatic field to determine the location of a touch. Unlike to resistive touch screens, this technology offers gesture and multi-touch capabilities which have become more important for application usability these days.

But as this touch technology by design requires customization for every hardware design it should be used on, it is not possible (yet) to use a touch controller module out of the shelf. There are lots of configuration settings that have to be parametrized (noise threshold,...). Thus we are working in close collaboration with our distributors. If you are interested in using capacitive touch screens in your application please contact our sales department (sales@fs-net.de) or contact your local distributor.

Meanwhile, most kernel images include additional driver for capacitive touch controllers, which can be connected to PicoCOM via I2C. These drivers are deactivated by default.

#### **MXT224** Touch Driver

To activate the MXT touch driver there is a corresponding ndcucfg script available. If you are connected to the board via telnet you just need to type the following command:

ndcucfg -B\Windows\fs\_touch\_mxt224.txt

This script sets all required registry settings. Here is a list of the meaning of these values located at:

| Key           | Value Type   | Default Value | Comment                                                                                                    |
|---------------|--------------|---------------|----------------------------------------------------------------------------------------------------|
| ChangeIO      | DWORD        | 20            | Touch interrupt IO-Pin number.                                                                                 |
| ResetIO       | DWORD        | -1            | IO-Pin used to trigger controller reset during initialization. A value of -1 disables this functionality.      |
| I2CDevAddr    | DWORD        | 0x96          | I2C Device address of the touch con-<br>troller.                                                               |
| InvertX       | DWORD<br>0/1 | 0             | Invert all X-coordnates.                                                                                       |
| InvertY       | DWORD<br>0/1 | 0             | Invert all Y-coordnates.                                                                                       |
| SWCalibration | DWORD<br>0/1 | 0             | Enable SW touch calibration which is<br>only required if the touch area is differ-<br>ent to the display size. |

[HKEY\_LOCAL\_MACHINE\HARDWARE\DEVICEMAP\TOUCH]

Table 24: Capactive touch driver registry settings.

#### Note:

A touch calibration is not required as the touch controller automatically scales the touch sample to the screen size.

#### **EDT Touch Driver**

If you need to use the EDT touch driver there also is a corresponding ndcucfg script available. After you are connected to the board via telnet you just need to call the following command:

ndcucfg -B\Windows\fs\_touch\_edt.txt

This script sets all required registry settings. Here is a list of the meaning of these values located at:

[HKEY LOCAL MACHINE\HARDWARE\DEVICEMAP\TOUCH]

| Кеу        | Value Type | Default Value | Comment                                                                                                   |
|------------|------------|---------------|----------------------------------------------------------------------------------------------------|
| ChangeIO   | DWORD      | 20            | Touch interrupt IO-Pin number.                                                                            |
| ResetIO    | DWORD      | 21            | IO-Pin used to trigger controller reset during initialization. A value of -1 disables this functionality. |
| I2CDevAddr | DWORD      | 0x70          | I2C Device address of the touch con-<br>troller.                                                          |

Table 25: Capactive touch driver registry settings.

After you activated this touch driver you should call the touch calibrate command, to use the touch panel correctly. Don't forget to save the registry settings with the reg save command.

# 3 Modules and Utilities

# 3.1 NDCUCFG utility

This utility is always included in the WindowsCE image and enables access to the registry from the command line and to call some additional helper functions.

Ndcucfg.exe can be started via serial line, telnet or within a command window. By default, ndcucfg.exe is started from a Launch/Depend configuration in

[HKEY\_LOCAL\_MACHINE\Init]

and receives commands via serial line COM1. If you want to change the serial line, you can find settings of ndcucfg.exe under the following registry key:

[HKEY LOCAL MACHINE\System\NDCUCFG]

Possible settings:

| Key       | Value Type | Default Value | Comment                                                                                 |
|-----------|------------|---------------|-----------------------------------------------------------------------------------------|
| Port      | String     | COM1:         | NDCUCFG will be started automatically during boot because of an entry in HKLM\Init key. |
|           |            |               | With this value you can specify which serial interface ndcucfg uses for communication.  |
| BatchFile | String     |               | The commands in the file specified here are executed during start of ndcucfg.           |

Table 26: ndcucfg registry settings.

#### List of commands (abstract):

| display mode set <mode></mode> | Changes the display mode to the given number.                             |
|--------------------------------|---------------------------------------------------------------------------|
| display mode get               | Retrieves the display mode.                                               |
| display rotate get             | Retrieves the display rotation angle.                                     |
| display rotate set <n></n>     | Changes the display rotation to the given angle. (possible values: $14$ ) |
| reg open                       | Opens the root key under HKLM                                             |
| reg open <key></key>           | Opens the specified key under HKLM                                        |
| reg enum                       | Displays a list of all keys and values under the current location.        |

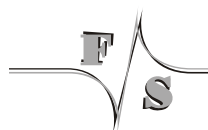

#### Modules and Utilities

reg opencu <key> Opens the specified key under HKCU Displays a list of all keys and values under the current reg enum location reg set value <name> dword Sets/creates the value with name <name> to the value <value> <value> reg set value <name> string <value> reg set value <name> multi <value1>;<value2> reg set value <name> hex <value>,<value>,<value> reg create key <name> Creates the specified sub-key and opens it. reg del value <name> Delete the specified value from registry. reg del key <name> Delete the specified key from registry. Saves the registry in flash memory, so that modificareg save tions are available after reset. fat format <volume> Formats the volume with name <volume>. contrast + Increase contrast voltage of LCD (small steps) contrast ++ Increase contrast voltage of LCD (large steps) contrast -Decrease contrast voltage of LCD (small steps) contrast --Decrease contrast voltage of LCD (large steps) contrast get Returns the current contrast voltage of LCD. contrast set <n> Sets the contrast voltage of LCD. The value is the high time for the PWM circuit. backlight on Switch on backlight of LCD. backlight off Switch off backlight of LCD. touch calibrate Shows the calibration screen for the touch panel. sip on Shows the input panel window. sip off Hides the input panel window. reboot Reboots the device. cert import cert <store> <file> Import certificate with filename <file> into certificate store <store>. Values for <store> MY, CA or ROOT. cert import pkey <store> <file> Import private key from file into certificate store MY, CA or ROOT. cert enum List all certificates from store MY, CA and ROOT. cert delete <store> <store name> Delete certificate. user create <name> <password> Creates new use with password. user enum List all users

| REM <comment></comment>                             | Records comments (remarks) in a batch file.   |
|-----------------------------------------------------|-----------------------------------------------|
| ECHO <message></message>                            | Displays messages.                            |
| start <file name=""> <parameter></parameter></file> | Creates a new process and its primary thread. |
| ndcucfg -B <file name=""></file>                    | runs <file name=""> as batch process.</file>  |
|                                                     | Listing 6: ndcucfg commands (abstract)        |

#### Note:

A detailed list of all available commands are displayed with the command "help".

### 3.2 Module NETUI

This module implements the user interface for network access. It is used if a network resource is accessed needing a user and password. By setting the described parameters, it is possible to avoid the normally shown dialogue box.

The value can be found under key:

[HKLM\System\NETUI]

Parameter:

| Key       | Value Type | Default Value | Comment                                                                                                    |
|-----------|------------|---------------|----------------------------------------------------------------------------------------------------|
| AutoLogon | DWORD      | 0/1           | Set this value to 1 to use registry values<br>UserName and Password for network<br>access without opening a credential<br>window. |
| Username  | String     |               | Username used to access a network share.                                                                                          |
| Password  | String     |               | Password used to access a network share.                                                                                          |

Table 27: NetUI registry settings.

#### Warning:

Using this option causes a security risk as the password will be stored in plain text.

# 3.3 Core SSH support

The SSH daemon is a Windows CE port based on the OpenSSH project. It makes encrypted communication between a client and our devices possible. To set up a connection to the device, you need a SSH client program. There are many programs like PuTTY or WinSCP available in the web. The original server program supports several authentication methods but this port includes only two of them. You can use the Password or the Private Key Authentication method. For a Password Authentication you have to creat a user with password on the device by using the NTLM protocol. Our standard utility NDCUFG (see chapter 3.1) have some command line functions based on the NTLM protocol that can be used. For the authentication methode Public Key you need a Public and a Private Key. The client use the Private Key to authententicate them against the server and the server need the Public Key to verify the Private Key. The most recommanded utility to generate the Keys is PuTTYgen. After generation the Public Key must be copied into the "authorized keys2" file on the device and the Private Key is necessary on the client system. The server need additionally a Host Key named "ssh\_host\_dsa\_key". This key is used by the client and the server to encrypt and decrypt the communication data. You can also generate this key with PuTTYgen but our server generate a random Host Key automatically during first startup. It is possible to change some server settings in the "sshd config" file. You can find the keys and the config file in the directory "FFSDISK\SSH\" on our devices. This port run as Windows service and can be started or stopped dynamically during runtime by using the services commands. There are also some registry parameters which can for example deactivate the SSH daemon completely.

#### The values can be found under key:

[HKLM\Services\SSHD]

| Key            | Value Type | Default Value | Comment                                                                  |
|----------------|------------|---------------|--------------------------------------------------------------------------|
| Flags          | DWORD      | 0 or 16       | Service is active. To deactivate it gener-<br>ally, set this value to 4. |
| Dll            | String     |               | Name of the library which is loaded by the Services.exe.                 |
| Order          | DWORD      | <10           | Service load order.                                                      |
| Prefix         | String     |               | Präfix for the Services list.                                            |
| Index          | DWORD      | 0             | Service Index.                                                           |
| Кеер           | DWORD      | 1             | If Keep = 0, the DLL will be unloaded immediately after initialization.  |
| ServiceContext | DWORD      | 1             | Initial value passed into the initialization routine.                    |

#### Modules and Utilities

| Key           | Value Type | Default Value | Comment                        |
|---------------|------------|---------------|--------------------------------|
| FriendlyName  | String     |               | Service name in Services list. |
| UserProcGroup | DWORD      | 2             | System value.                  |

Table 28: SSHD Server settings.

#### The location for the sshd\_config file is defined in the registry under key:

[HKLM\Comm\SSH]

S

| Кеу        | Value Type | Default Value | Comment                             |
|------------|------------|---------------|-------------------------------------|
| SSHROOTDIR | String     | /FFSDISK/SSH  | Location for the "sshd_config" file |

Table 29: SSH Root Location.

Modules and Utilities

### 3.4 Extending the search path

It is possible to extend the default path, which the kernel uses to locate executable files. The necessary entry can be found under registry key:

[HKEY LOCAL MACHINE\Loader]

Possible settings:

| Кеу        | Value Type | Default Value | Comment                                          |
|------------|------------|---------------|--------------------------------------------------|
| SystemPath | Multi      | \\FFSDISK\\   | To extend the path you must extend these values. |

Table 30: Extending search path.

The SystemPath value has a maximum length of  $MAX\_PATH$  characters, which includes the terminating NULL character. Any path specified by the OEM, is the last path to be when looking for a EXE. This registry value is only read during system boot.

# 4 Appendix

# Listings

| Listing 1: Accessing Device Drivers within an application                 | 3  |
|---------------------------------------------------------------------------|----|
| Listing 2: Disabling a device driver via registry                         | 3  |
| Listing 3: Digital I/O programming example                                | 13 |
| Listing 4: Programming example how to set RTS toggle mode to enable RS485 | 24 |
| Listing 5: Analog Input programming example                               | 31 |
| Listing 6: ndcucfg commands (abstract)                                    | 41 |

# **List of Figures**

| Figure 1: Windows CE Stream interface driver architecture | 1  |
|-----------------------------------------------------------|----|
| Figure 2: LCD power sequencing diagramm - Mode1           | 21 |
| Figure 3: LCD power sequencing diagramm - Mode2           | 21 |
| Figure 4: LCD power sequencing diagramm - Mode1           | 21 |
| Figure 5: LCD power sequencing diagramm - Mode3           | 22 |
| Figure 6: LCD power sequencing diagramm - Mode4           | 22 |
| Figure 7: LCD power sequencing diagramm - Custom mode     | 23 |
| Figure 8: FSMixer screenshot                              | 26 |

# **List of Tables**

| Table 1: Default stream driver regsitry settings    | 3  |
|-----------------------------------------------------|----|
| Table 2: Digital I/O registry settings              | 5  |
| Table 3: Digital I/O interrupt configuration values | 5  |
| Table 4: Digital IO pins - PicoCOM2                 | 7  |
| Table 5: Digital IO pins - PicoCOM4                 | 8  |
| Table 6: Digital IO pins - PicoCOM3                 | 9  |
| Table 7: Digital IO pins - PicoCOM5                 | 10 |

#### Appendix

| Table 8: Registry configuration example for using IO-Pin 12 as Input pin | 11 |
|--------------------------------------------------------------------------|----|
| Table 9: Basic display settings in registry                              | 15 |
| Table 10: Predefined display modes                                       | 16 |
| Table 11: Display settings in registry                                   | 19 |
| Table 12: Display type settings                                          | 19 |
| Table 13: Display config settings                                        | 20 |
| Table 14: Serial I/O registry settings                                   | 24 |
| Table 15: Audio driver registry settings                                 | 26 |
| Table 16: Ethernet driver registry settings                              | 27 |
| Table 17: Ethernet driver registry, settings for PicoCOM2 specifically   | 28 |
| Table 18: Analog input registry settings                                 | 30 |
| Table 19: SD/MMC Driver registry settings (PicoCOM2)                     | 32 |
| Table 20: SD/MMC Driver registry settings (PicoCOM3, PicoCOM4)           | 33 |
| Table 21: Touch driver registry settings                                 | 35 |
| Table 22: Touch driver calibration settings                              |    |
| Table 23: Touch driver priority settings                                 | 36 |
| Table 24: Capactive touch driver registry settings                       | 37 |
| Table 25: Capactive touch driver registry settings                       | 38 |
| Table 26: ndcucfg registry settings                                      | 39 |
| Table 27: NetUI registry settings                                        | 41 |
| Table 28: SSHD Server settings                                           | 43 |
| Table 29: SSH Root Location                                              | 43 |
| Table 30: Extending search path                                          | 44 |

# **Important Notice**

The information in this publication has been carefully checked and is believed to be entirely accurate at the time of publication. F&S Elektronik Systeme assumes no responsibility, however, for possible errors or omissions, or for any consequences resulting from the use of the information contained in this documentation.

F&S Elektronik Systeme reserves the right to make changes in its products or product specifications or product documentation with the intent to improve function or design at any time and without notice and is not required to update this documentation to reflect such changes.

F&S Elektronik Systeme makes no warranty or guarantee regarding the suitability of its products for any particular purpose, nor does F&S Elektronik Systeme assume any liability

arising out of the documentation or use of any product and specifically disclaims any and all liability, including without limitation any consequential or incidental damages.

Products are not designed, intended, or authorised for use as components in systems intended for applications intended to support or sustain life, or for any other application in which the failure of the product from F&S Elektronik Systeme could create a situation where personal injury or death may occur. Should the buyer purchase or use a F&S Elektronik Systeme product for any such unintended or unauthorised application, the Buyer shall indemnify and hold F&S Elektronik Systeme and its officers, employees, subsidiaries, affiliates, and distributors harmless against all claims, costs, damages, expenses, and reasonable attorney fees arising out of, either directly or indirectly, any claim of personal injury or death that may be associated with such unintended or unauthorised use, even if such claim alleges that F&S Elektronik Systeme was negligent regarding the design or manufacture of said product.